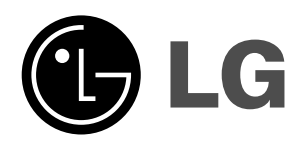

# LCD TV

MODELS: 32LC2D 32LC2DC 37LC2D 42LC2D

# **PLASMA TV**

| <b>MODELS:</b> | 42PC3D  | 42PC1DVH |
|----------------|---------|----------|
|                | 42PC3DC | 42PC3DH  |
|                | 42PC3DV | 42PC3DVA |
|                | 50PC3D  | 50PC3DH  |
|                | 50PC3DX |          |

## **OWNER'S MANUAL**

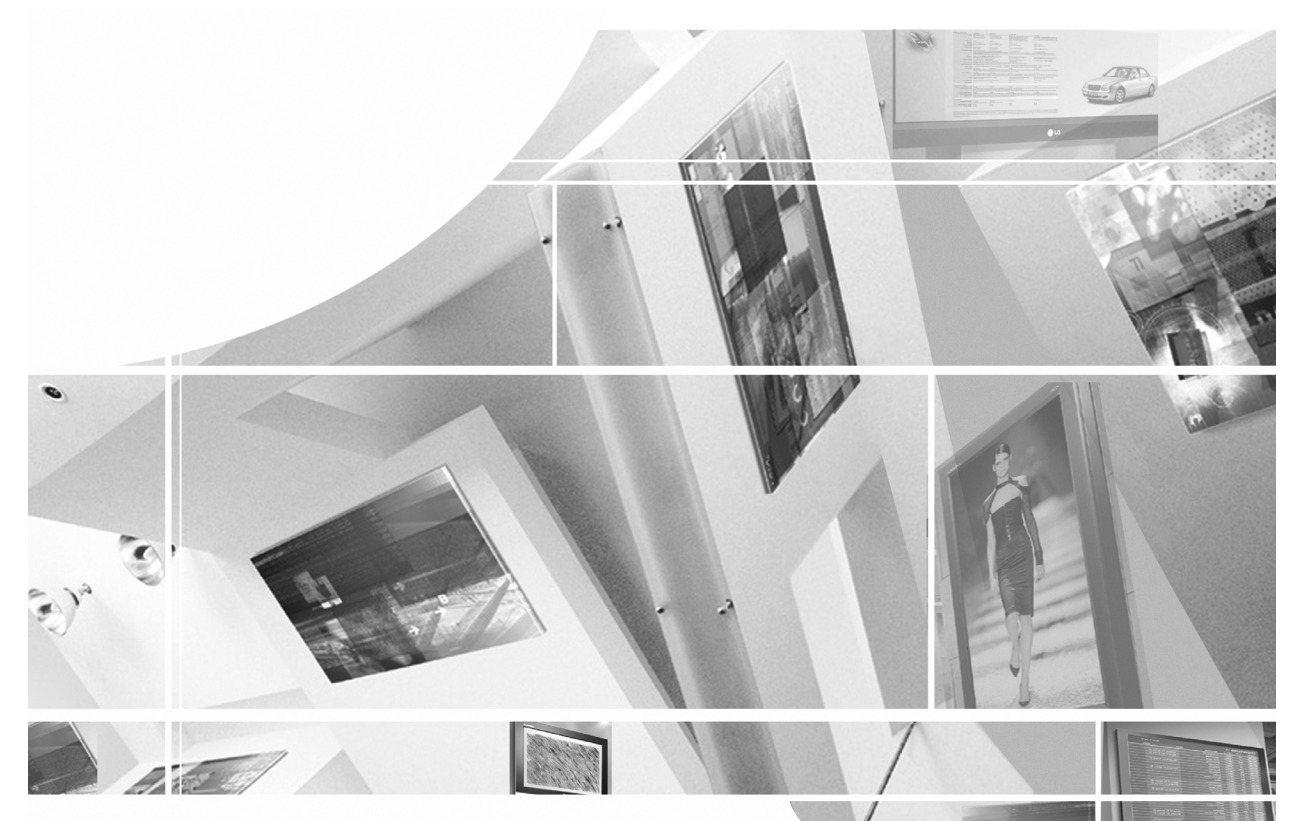

#### Internet Home Page : http://www.lge.com http://www.lg.ca http://www.lgcommercial.com

ENERGYSTAR is a set of power-saving guidelines issued by the U.S. Environmental Protection Agency(EPA).

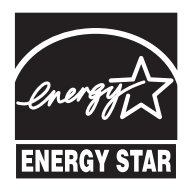

As an ENERGY STAR Partner LGE U. S. A.,Inc. has determined that this product meets the ENER-GY STAR guidelines for energy efficiency. Please read this manual carefully before operating your set. Retain it for future reference.

Record model number and serial number of the set. See the label attached on the back cover and quote this information to your dealer when you require service.

# Warning

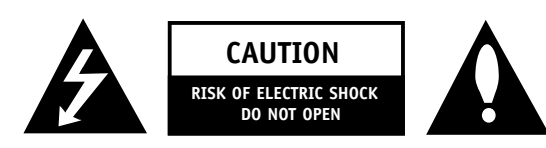

#### WARNING:

TO REDUCE THE RISK OF ELECTRIC SHOCK DO NOT REMOVE COVER (OR BACK). NO USER SERVICEABLE PARTS INSIDE. REFER TO QUALIFIED SERVICE PERSONNEL.

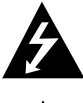

The lightning flash with arrowhead symbol, within an equilateral triangle, is intended to alert the user to the presence of uninsulated "dangerous voltage" within the product's enclosure that may be of sufficient magnitude to constitute a risk of electric shock to persons.

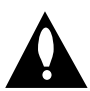

The exclamation point within an equilateral triangle is intended to alert the user to the presence of important operating and maintenance (servicing) instructions in the literature accompanying the appliance.

#### NOTE TO CABLE/TV INSTALLER:

This reminder is provided to call the CATV system installer's attention to Article 820-40 of the National Electric Code (U.S.A.). The code provides guidelines for proper grounding and, in particular, specifies that the cable ground shall be connected to the grounding system of the building, as close to the point of the cable entry as practical.

#### **REGULATORY INFORMATION**

This equipment has been tested and found to comply with the limits for a Class B digital device, pursuant to Part 15 of the FCC Rules. These limits are designed to provide reasonable protection against harmful interference in a residential installation. This equipment generates, uses and can radiate radio frequency energy and, if not installed and used in accordance with the instructions, may cause harmful interference to radio communications. However, there is no guarantee that interference will not occur in a particular installation. If this equipment does cause harmful interference to radio or television reception, which can be determined by turning the equipment off and on, the user is encouraged to try to correct the interference by one or more of the following measures:

- Reorient or relocate the receiving antenna.
- Increase the separation between the equipment and receiver.
- Connect the equipment into an outlet on a circuit different from that to which the receiver is connected.
- Consult the dealer or an experienced radio/TV technician for help.

Any changes or modifications not expressly approved by the party responsible for compliance could void the user's authority to operate the equipment.

#### CAUTION:

Do not attempt to modify this product in any way without written authorization from LG Electronics Corporation. Unauthorized modification could void the user's authority to operate this product.

#### U.S.A. only -----

COMPLIANCE:

The responsible party for this product's compliance is: LG Electronics U.S.A., Inc. 1000 Sylvan Avenue, Englewood Cliffs, NJ 07632 Phone: 1-800-243-0000 http://www.lgusa.com

# Safety Instructions

## WARNING :

To reduce the risk of fire or electric shock, do not expose this apparatus to rain or moisture.

Apparatus shall not be exposed to dripping or splashing and no objects filled with liquids, such as vases, shall be placed on the apparatus.

#### IMPORTANT SAFETY INSTRUCTIONS

- 1. Read these instructions.
- 2. Keep these instructions.

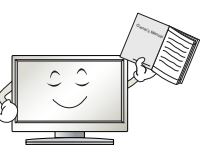

- 3. Heed all warnings.
- 4. Follow all instructions.
- 5. Do not use this apparatus near water.

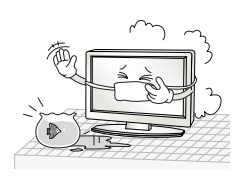

6. Clean only with a dry cloth.

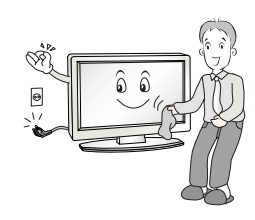

7. Do not block any of the ventilation openings. Install in accordance with the manufacturer's instructions.

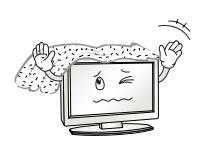

8. Do not install near any heat sources such as radiators, heat registers, stoves, or other apparatus (including amplifiers) that produce heat.

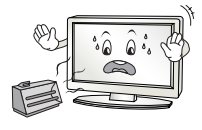

- 9. Do not defeat the safety purpose of the polarized or grounding type plug. A polarized plug has two blades with one wider than the other. A grounding type plug has two blades and a third grounding prong. The wide blade or the third prong is provided for your safety. When the provided plug does not fit into your outlet, consult an electrician for replacement of the obsolete outlet.
- 10. Protect the power cord from being walked on or pinched particularly at plugs, convenience receptacles, and the point where they exit from the apparatus.

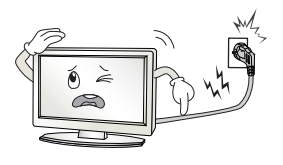

11. Only use the attachments / accessories specified by the manufacturer.

12. Use only with a cart, stand, tripod, bracket, or table specified by the manufacturer, or sold with the apparatus. When a cart is used, use caution when moving the cart / apparatus combination to avoid injury from tip-over.

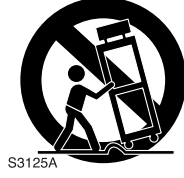

14. Refer all servicing to qualified service personnel. Servicing is required when the apparatus has been damaged in any way, such as power supply cord or plug is damaged, liquid has been spilled or objects have fallen into the apparatus, the apparatus has been exposed to rain or moisture, does not operate normally, or has been dropped.

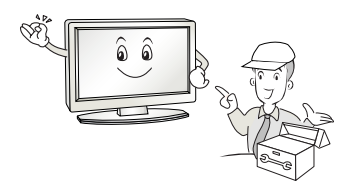

 Unplug this apparatus during lightning storms or when unused for long periods of time.

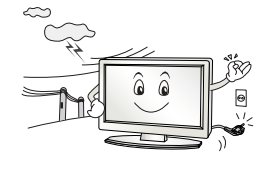

#### 15. DISCONNECTING DEVICE FROM MAINS

- Mains plug is the disconnecting device. The plug must remain readily operable.

#### **CAUTION concerning the Power Cord**

Most appliances recommend they be placed upon a dedicated circuit; that is, a single outlet circuit which powers only that appliance and has no additional outlets or branch circuits. Check the specification page of this owner's manual to be certain.

Do not overload wall outlets. Overloaded wall outlets, loose or damaged wall outlets, extension cords, frayed power cords, or damaged or cracked wire insulation are dangerous. Any of these conditions could result in electric shock or fire. Periodically examine the cord of your appliance, and if its appearance indicates damage or deterioration, unplug it, discontinue use of the appliance, and have the cord replaced with an exact replacement part by an authorized servicer.

Protect the power cord from physical or mechanical abuse, such as being twisted, kinked, pinched, closed in a door, or walked upon. Pay particular attention to plugs, wall outlets, and the point where the cord exits the appliance.

#### For LCD TV

#### Note

- If the TV feels cold to the touch, there may be a small "flicker" when when it is turned on. This is normal, there is nothing wrong with TV.
- Some minute dot defects may be visible on the screen, appearing as tiny red, green, or blue spots. However, they have no adverse effect on the monitor's performance.
- Avoid touching the LCD screen or holding your finger(s) against it for long periods of time. Doing so may produce some temporary distortion effects on the screen.

#### **On Disposal**

- a. The fluorescent lamp used in this product contains a small amount of mercury.
- b. Do not dispose of this product with general household waste.
  - Disposal of this product must be carried out in accordance to the regulations of your local authority.

| C            | ontents                              | 5                                                        |                                                                                                    |
|--------------|--------------------------------------|----------------------------------------------------------|----------------------------------------------------------------------------------------------------|
|              |                                      | 2                                                        | Warnings                                                                                                    |
|              |                                      | 3~4                                                      | Safety Instructions                                                                                                    |
| c            |                                      | 7                                                        | Accessories                                                                                                    |
| ctio         |                                      | 8                                                        | Controls (Model Name: 32/37/42LC2D**)                                                                                                    |
| oqu          |                                      | 8                                                        | Swivel Stand (42LC2D** only)                                                                                                    |
| Intre        |                                      | 9                                                        | Connection Options (Model Name: 32/37/42LC2D**)                                                                                                    |
|              |                                      | 10                                                       | Controls (Model Name: 42PC1D**/42PC3D**/50PC3D**)                                                                                                    |
|              |                                      | 11                                                       | Connection Options (Model Name: 42PC1D**/42PC3D**/50PC3D**)                                                                                                    |
|              |                                      | 12~16                                                    | Remote Control Key Functions                                                                                                    |
|              |                                      | 17<br>18~20                                              | Various Installation<br>Basic Connection                                                                                                    |
| Installation | External<br>Equipment<br>Connections | 21<br>22~23<br>23<br>24~25<br>26~27<br>28<br>28<br>29~31 | Antenna or Cable Connection<br>VCR Setup<br>External AV Source Setup<br>DVD Setup<br>HDSTB Setup<br>Monitor Out Setup<br>Digital Audio Output<br>PC Setup                       |
|              | Basic operation                      | 32<br>32<br>32<br>32<br>32<br>33                         | Turning on the TV<br>Volume Adjustment<br>Channel Selection<br>On Screen Menus Language Selection<br>On Screen Menus Selection and Adjustment                                   |
| on           | Setup Menu<br>Options                | 34<br>34<br>35<br>36<br>36<br>37                         | EZ Scan (Channel Search)<br>Manual Scan<br>Channel Edit<br>DTV Signal Strength<br>Input Source<br>Input Label                                                                   |
| Operati      | Video Menu<br>Options                | 38<br>38<br>39<br>39<br>39<br>39                         | EZ Picture<br>APM (Adaptive Picture Mode)<br>Manual Picture Control (EZ Picture-Custom option)<br>Color Temperature Control<br>Video Reset                                      |
|              | Audio Menu<br>Options                | 40<br>40<br>41<br>41<br>42<br>42<br>43<br>43             | Audio Language<br>EZ SoundRite<br>EZ Sound<br>Manual Sound Control (EZ Sound-Custom option)<br>Stereo/SAP Broadcasts Setup<br>Front Surround<br>TV Speakers On/Off Setup<br>BBE |

| c        | Time Menu<br>Options    | 44<br>44<br>45<br>45<br>46                   | Auto Clock Setup<br>Manual Clock Setup<br>On/Off Timer Setup<br>Sleep Timer<br>Auto Off                                                                                                    |
|----------|-------------------------|----------------------------------------------|----------------------------------------------------------------------------------------------------|
| Operatio | Option Menu<br>Features | 47<br>48<br>48<br>49<br>50<br>50<br>50<br>51 | Aspect Ratio Control<br>Cinema 3:2 Mode Setup<br>Caption<br>Caption/Text<br>Caption Option<br>Low Power (42PC1D**/42PC3D**/50PC3D** only)<br>ISM (Image Sticking Minimization) Method (42PC1D**/42PC3D**/50PC3D** only) |
|          | Lock Menu Options       | 52~53                                        | Parental Lock Setup                                                                                                    |
|          |                         | 54~59                                        | External Control Device Setup                                                                                                    |
|          |                         | 60~61                                        | IR Codes                                                                                                    |
| Ce       |                         | 62                                           | Programming the Remote                                                                                                    |
| eren     |                         | 63~64                                        | Programming Codes                                                                                                    |
| Ref      |                         | 65~66                                        | Troubleshooting Checklist                                                                                                    |
|          |                         | 66                                           | Maintenance                                                                                                    |
|          |                         | 67~68                                        | Product Specifications                                                                                                    |
| _        |                         |                                              |                                                                                                    |

# Introduction

## Accessories

Ensure that the following accessories are included with your TV. If any accessory is missing, please contact the dealer where you purchased the product.

User must use the shield signal interface cable (D-sub 15 pin cable) with ferrite cores to maintain the standard compliance for the product.

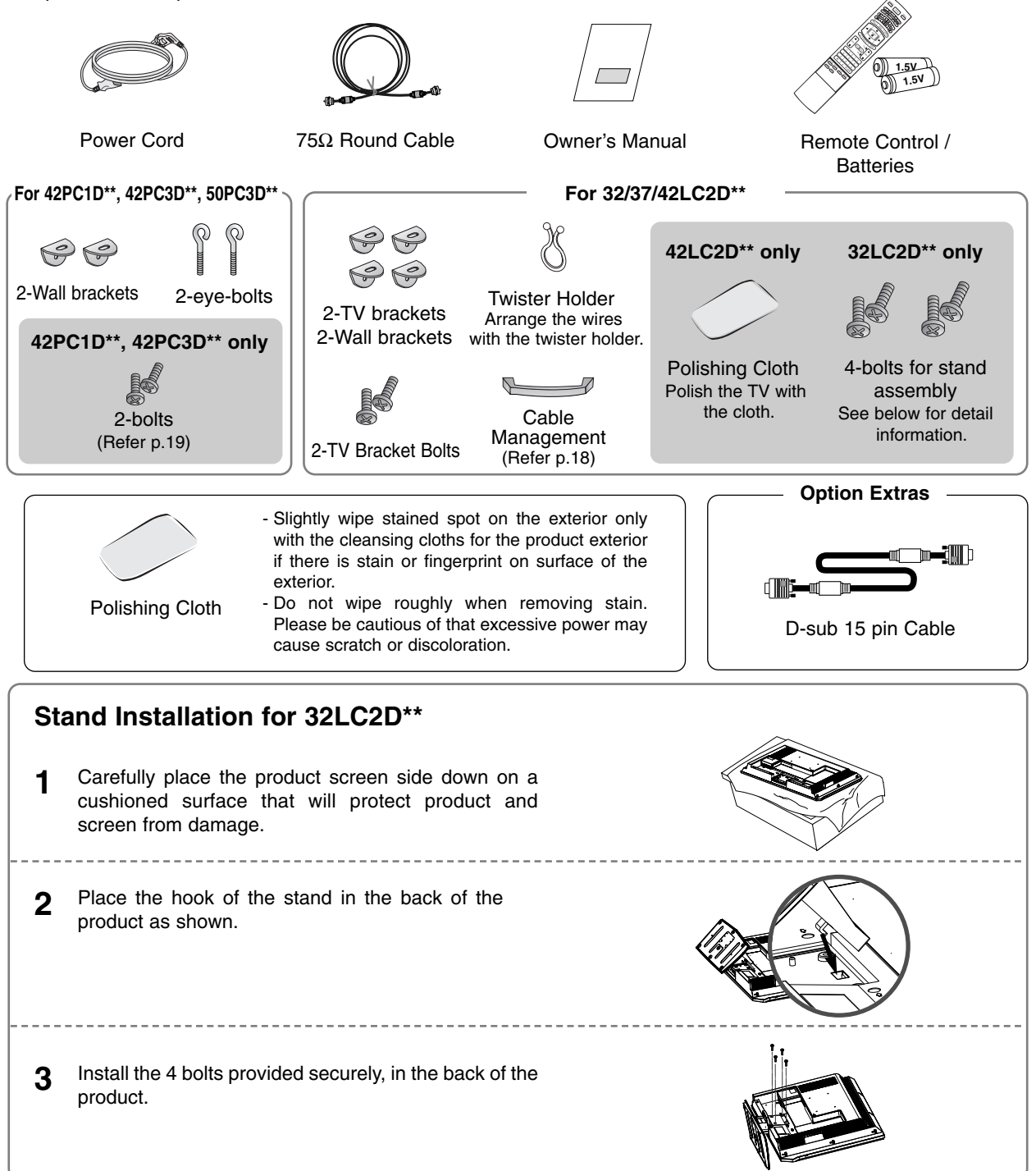

## Controls (Model Name: 32/37/42LC2D\*\*)

- This is a simplified representation of front panel.
- This picture shown below may be somewhat different from your TV.

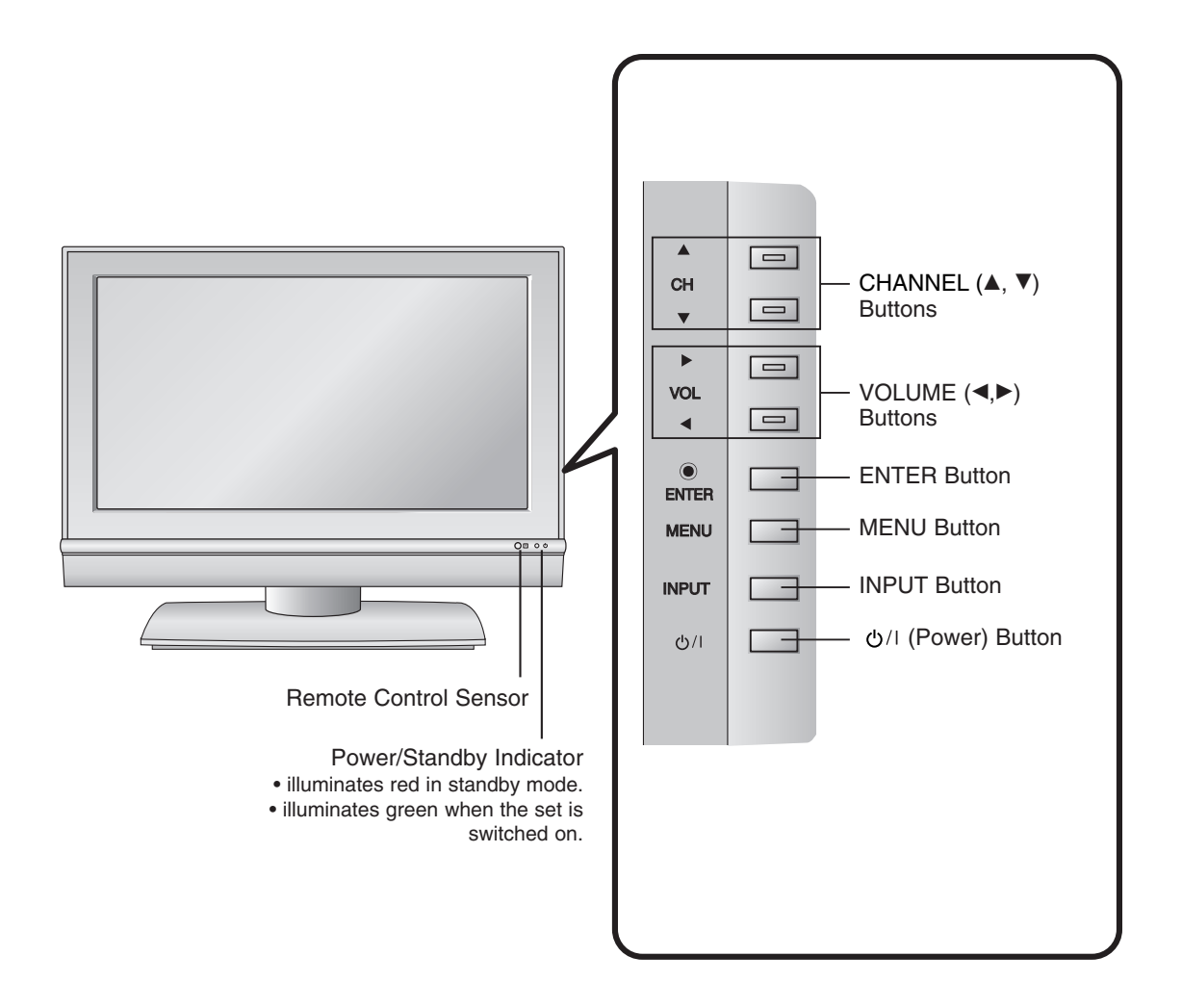

#### Swivel Stand (42LC2D\*\* only)

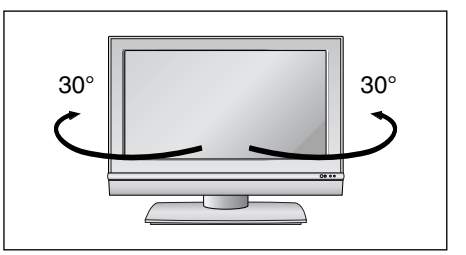

- The TV can be conveniently swivelled on its stand 30° to the left or right to provide the optimum viewing angle.

## Connection Options (Model Name: 32/37/42LC2D\*\*)

- Here shown may be somewhat different from your TV.

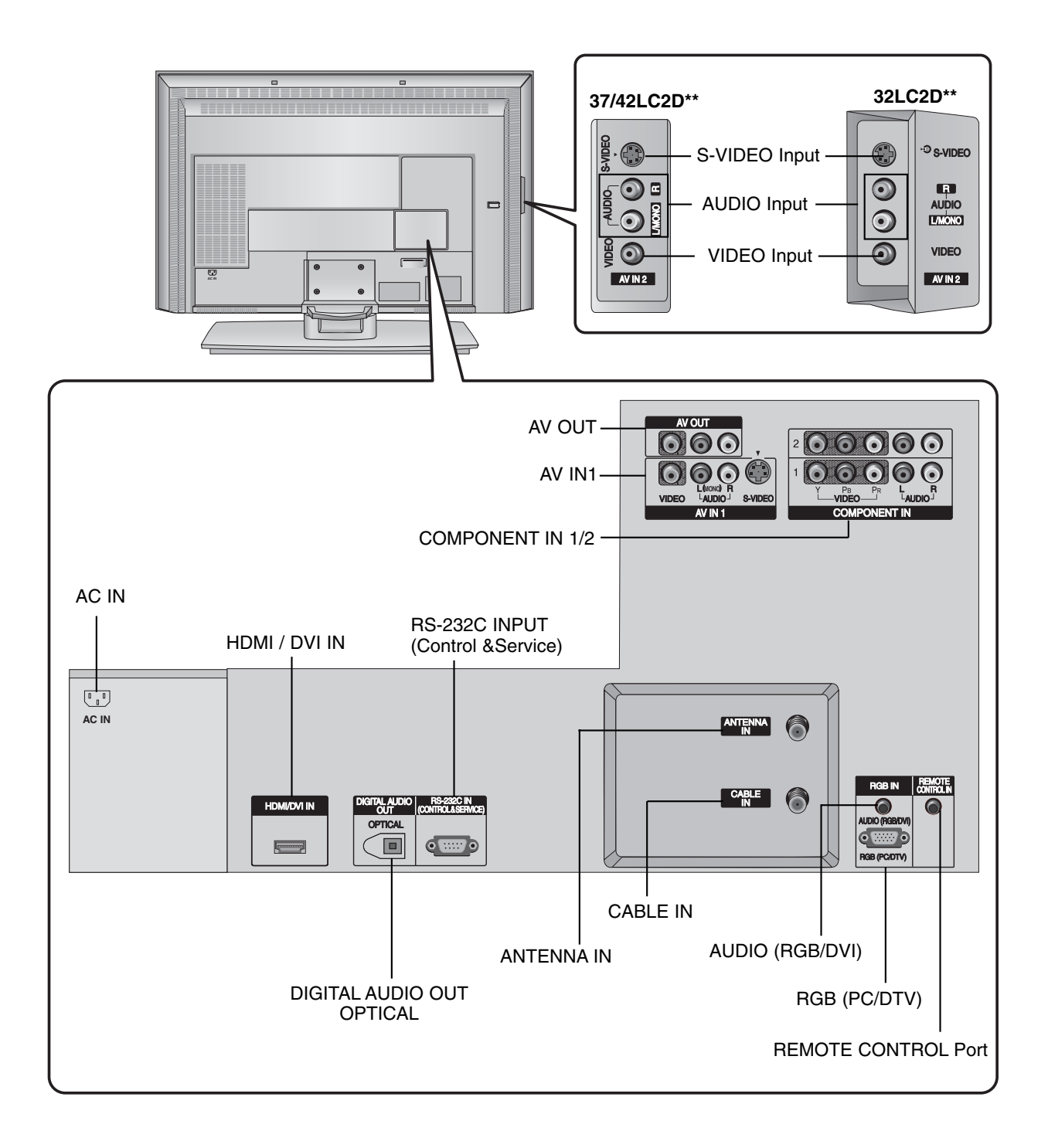

## Controls (Model Name: 42PC1D\*\*/42PC3D\*\*/50PC3D\*\*)

- This is a simplified representation of front panel.
- This picture shown below may be somewhat different from your TV.

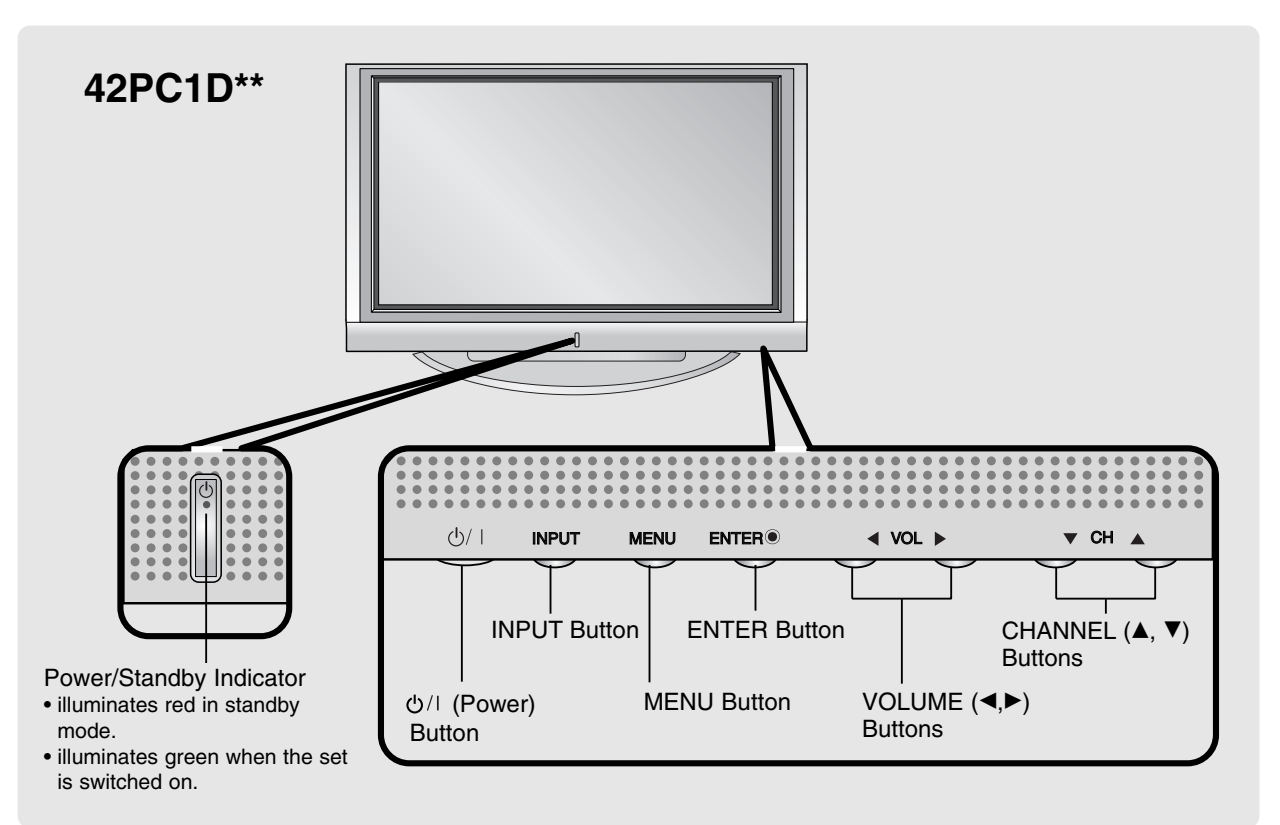

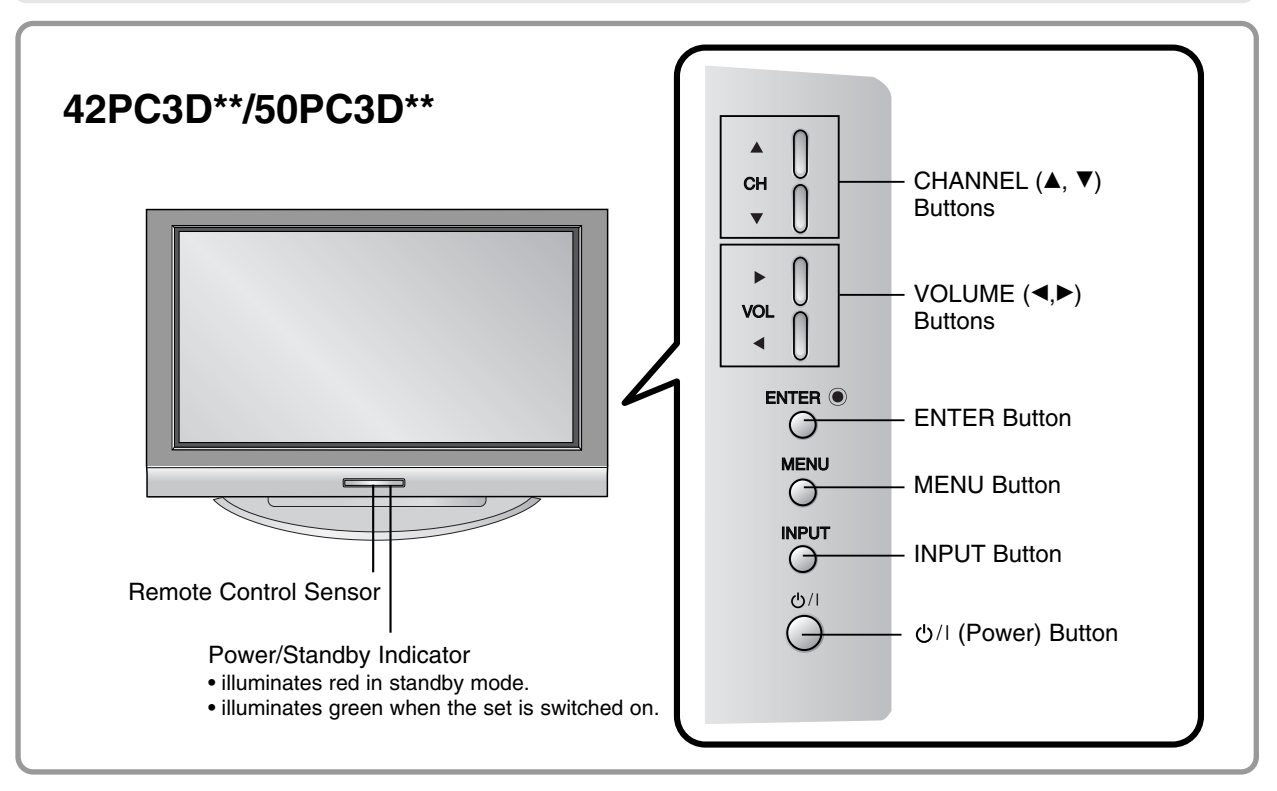

## Connection Options (Model Name: 42PC1D\*\*/42PC3D\*\*/50PC3D\*\*)

- Here shown may be somewhat different from your TV.

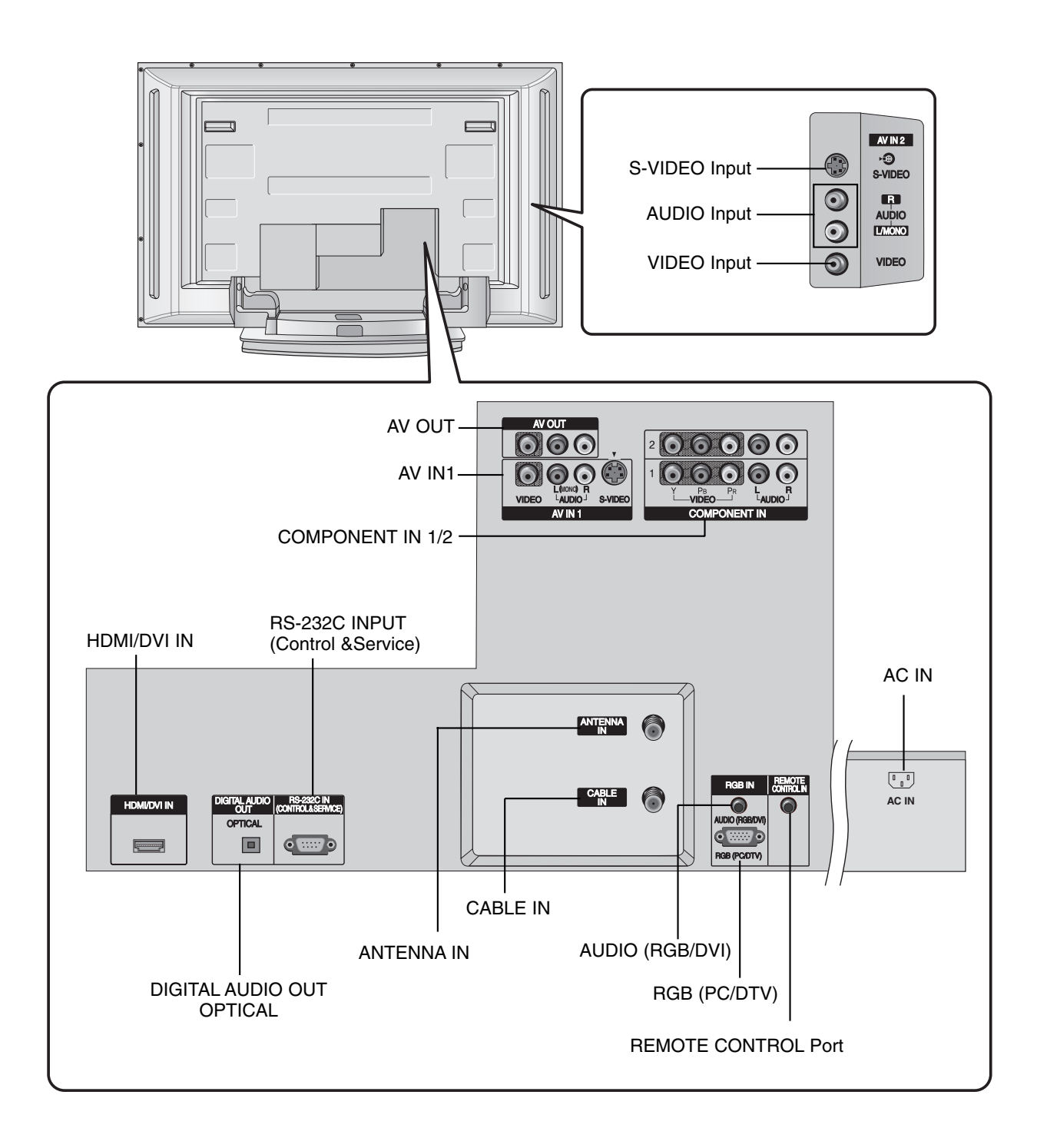

## **Remote Control Key Functions**

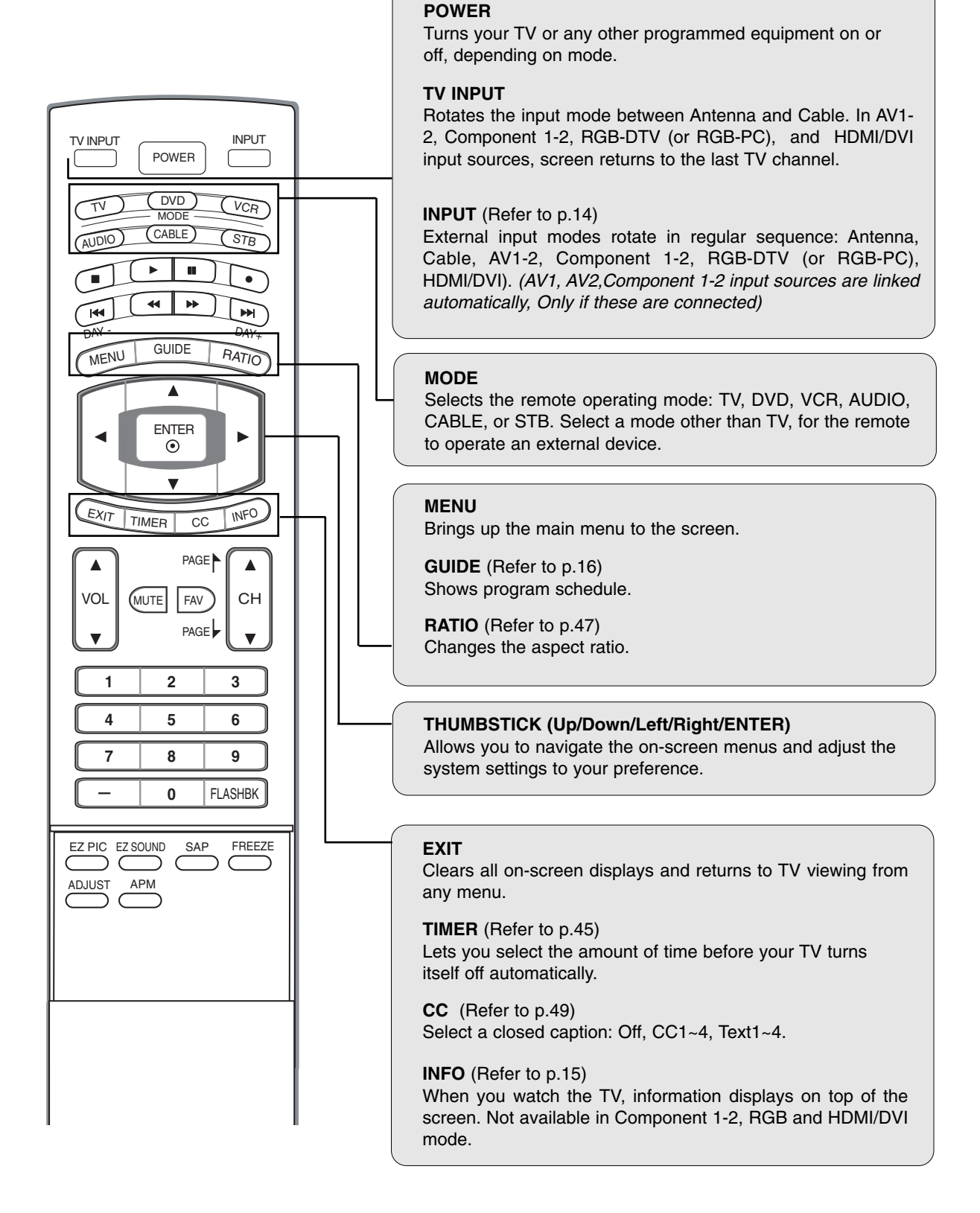

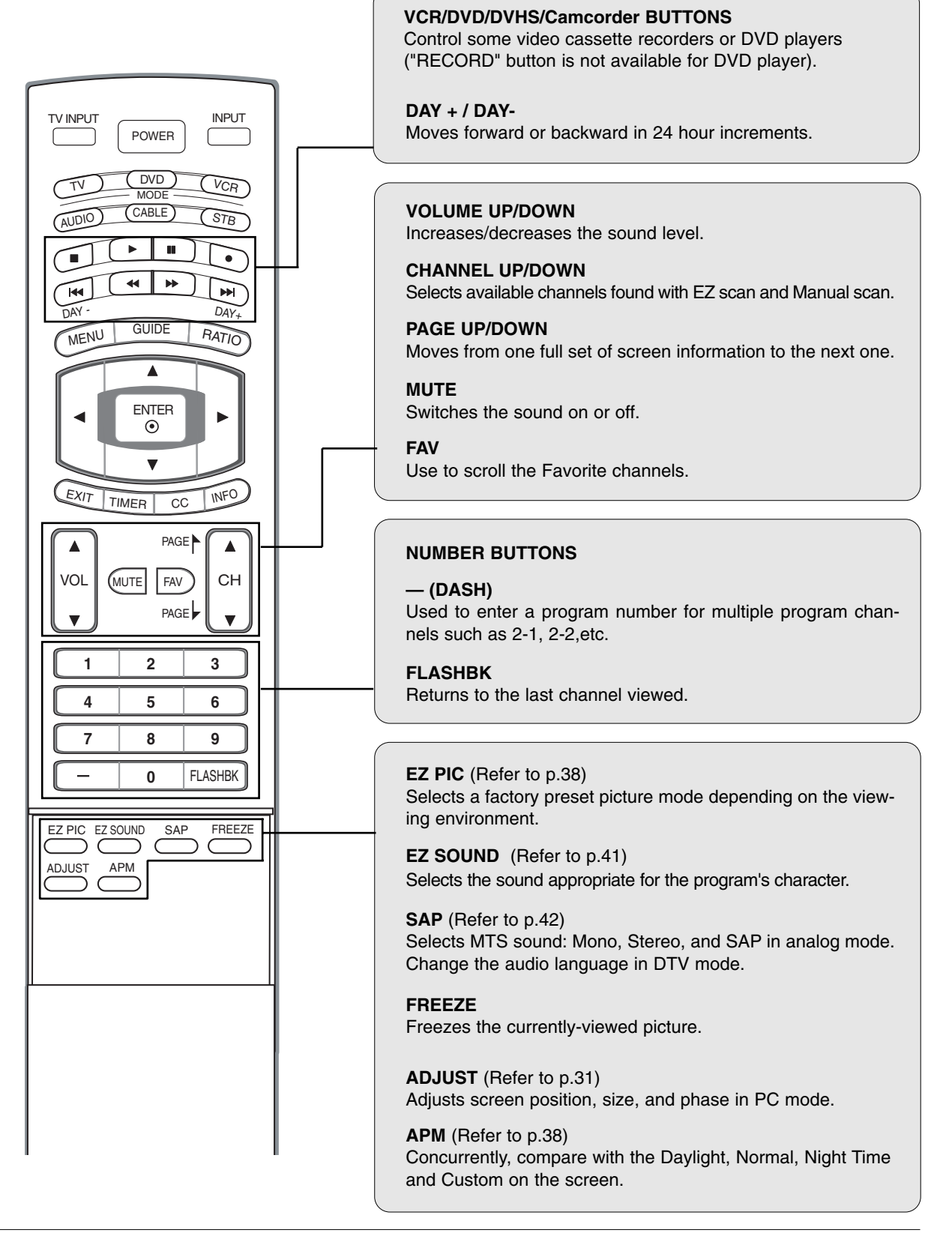

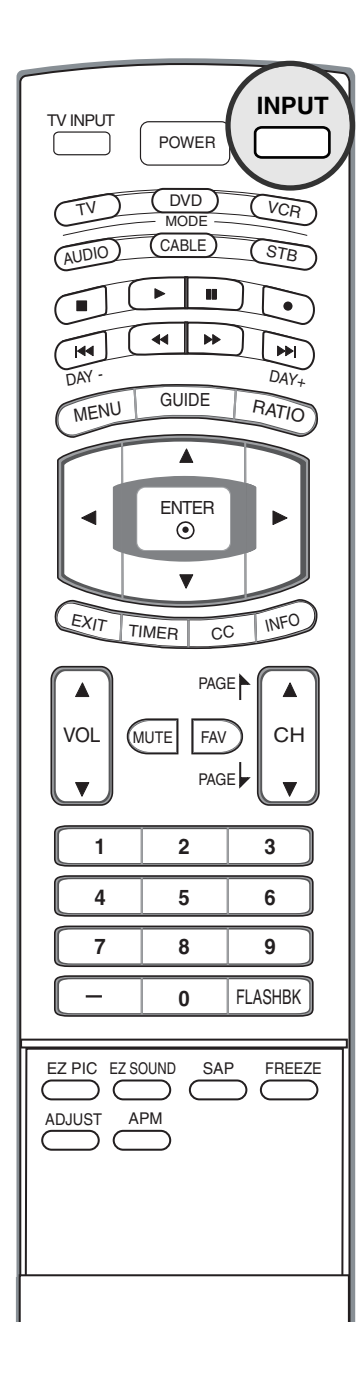

#### **Auto Link** 1. When every external equipment is connected: AV2 Antenna -> Cable -> AV1 -> Component1 A HDMI/DVI RGB-DTV (or RGB-PC) Component2 2. When no external equipment is connected: Antenna Cable - RGB-DTV (or RGB-PC) - HDMI/DVI 3. When some External Equipment is connected: (ex: When connected to AV IN1) Antenna Cable AV1 HDMI/DVI RGB-DTV (or RGB-PC) • You can also select Input Source in the SETUP menu. EZ Scan √ Antenna SETUP Manual Scan Cable Channel Edit AV1 VIDEO **DTV Signal** AV2 AUDIO Input Source Component1 Input Label Set ID Component2 TIME RGB-PC HDMI/DVI OPTION MENU Previous • Antenna: Select it when watching the TV/DTV. • Cable: Select it when watching the CATV/CADTV. • AV1, AV2: Select it when watching the VCR or external equipment. • Component 1-2: Select it when using a DVD or Digital set-top box depend on connector. • RGB-PC / RGB-DTV: Select it when using PC or Digital set-top box depend on connector. • HDMI / DVI: Select it when using DVD, PC or Digital set-top box depend on connector.

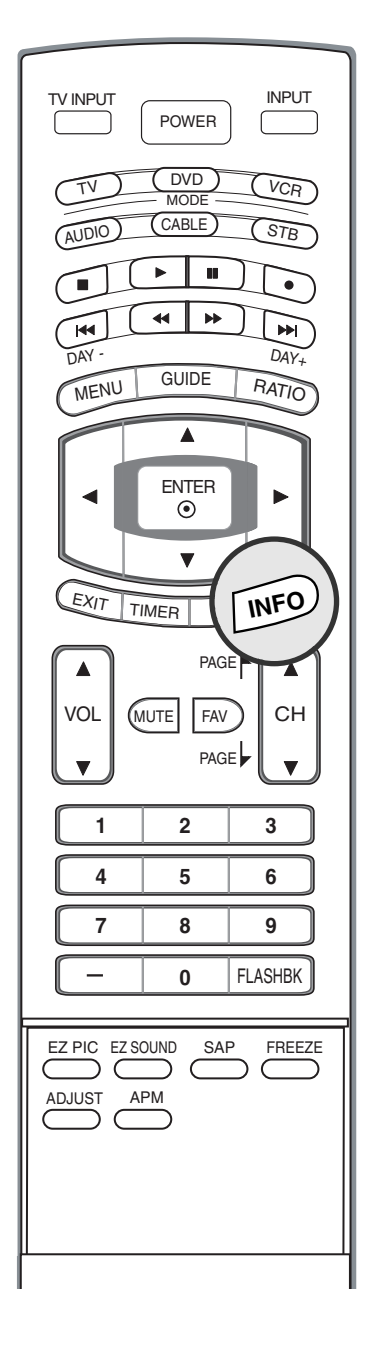

## Brief Info.

#### What is Brief Info?

: Brief Info shows the present screen information.

#### How to use?

- 1. Press the INFO button to show the Brief Info on the screen.
- 2. Press the **INFO** button or **EXIT** button to exit.
- The **INFO** button does not work in Component1, Component2, RGB, and HDMI/DVI modes.

This function works in the following mode:

- Watching TV/DTV/CATV/CADTV
- Watching AV1, AV2

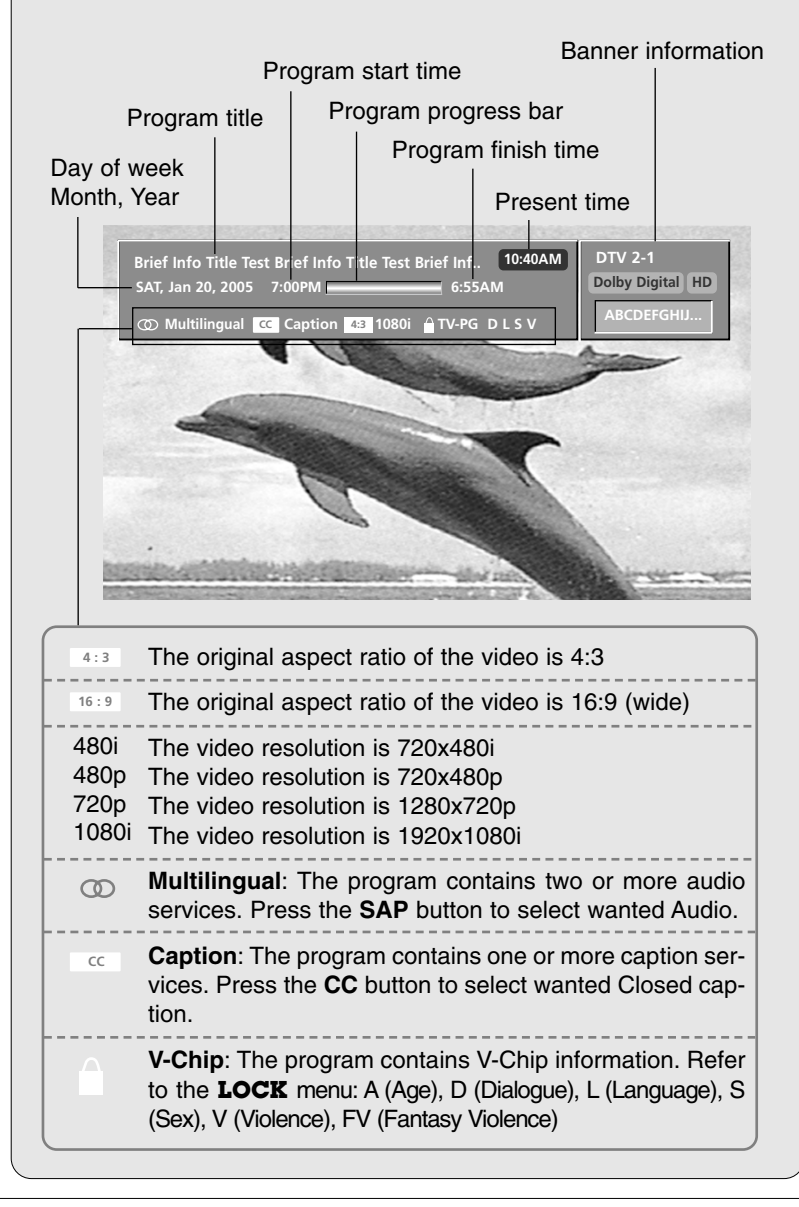

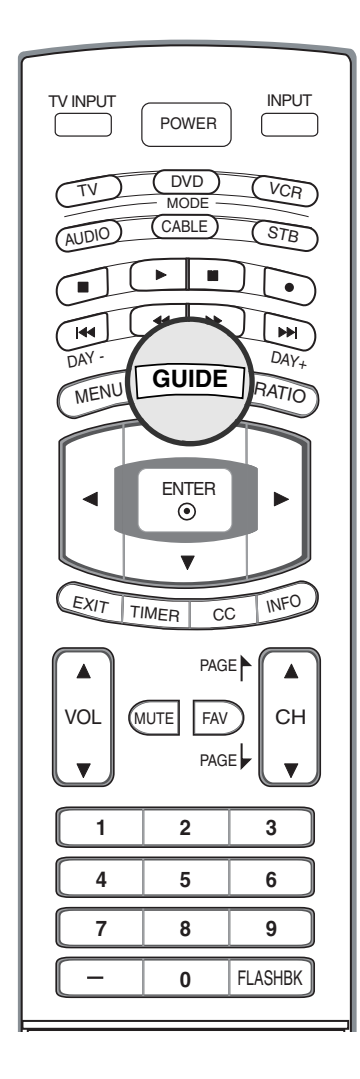

## EPG (Electronic Program Guide) (In DTV mode)

- This system has an Electronic Program Guide (EPG) to help your navigate through all the possible viewing options.
- The EPG supplies information such as program listings, start and end times for all available services.
- This function can be used only when the EPG information is broadcasted by broadcasting companies.
- The EPG displays the program description for next 3 days.
- This function is only supported in DTV mode.

| Guide       |         |          |              |              |           |
|-------------|---------|----------|--------------|--------------|-----------|
|             |         |          |              | Oct 24, 2002 | AM 6:00   |
|             |         |          |              |              |           |
| THU, Oct 24 | 6:00 AM |          |              | 7:00 AM      |           |
| ow 6−1      | De      | Live I   | Broadcasting | Today(part   | 1-3) →    |
| DTV 9-1     | Lonelin | iess     | There's an   | To hol       |           |
| DTV 7-1     | PJK N   | lews     | Pz's M       | lorning part | 1         |
| ■TV 10−1    |         |          | News Parad   | e            | ۲         |
| DTV 11-1    | De      | Live I   | Broadcasting | Today(part   | 1−3) →    |
|             |         |          |              |              |           |
| ♦ Navigate  | Enter   | muL ≪ I≯ | p Pages i 4  | ( ₩I Date    | EXII Exit |

- 1 Press the **GUIDE** button to switch on EPG.
- **2** Press the  $\land / \lor / \lor / \lor$  button to select desired program, then press the **ENTER** button to display the selected program.
- **3** Press the **GUIDE** or **EXIT** button again to switch off EPG and return to TV viewing.

| Remote Control Buttons      | Function                       |
|-----------------------------|--------------------------------|
| ▲ / ▼ / ◀ / ►               | Select the desired program     |
| ۲                           | Change to the selected channel |
| <b>44</b> / <b>&gt;&gt;</b> | Jump Page                      |
| <b>∣◀◀ / ▶▶∣</b>            | Change the date                |
| GUIDE/EXIT                  | Switch off EPG                 |

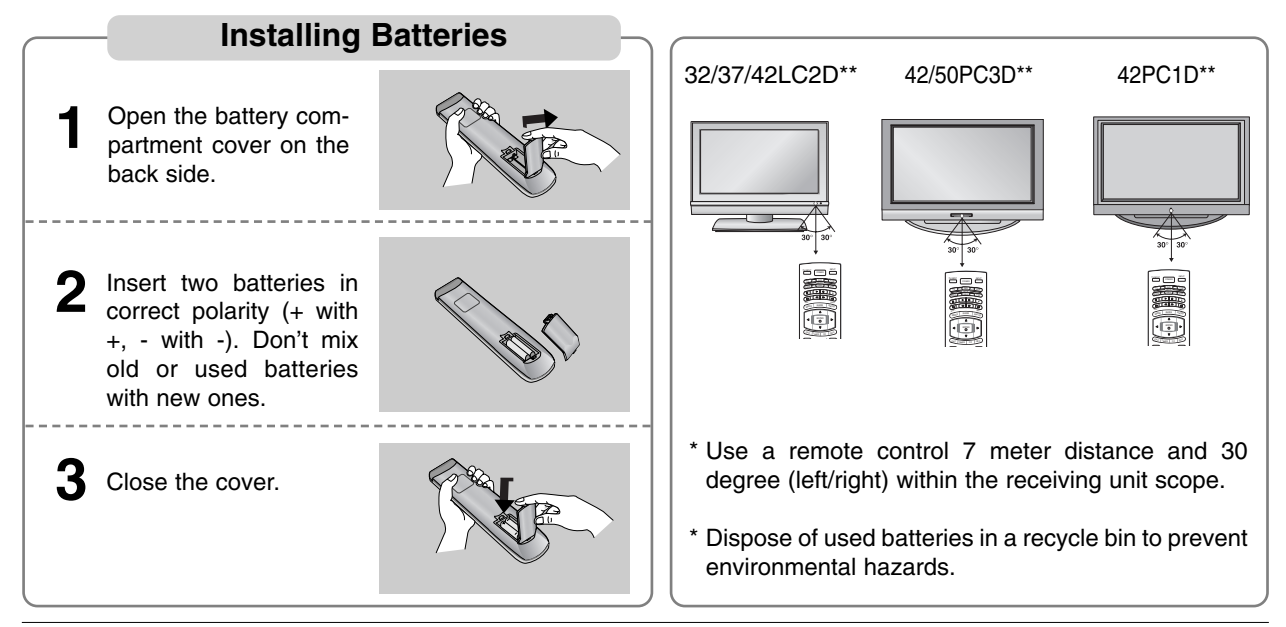

# Installation

- The TV can be installed in various ways such as on a wall, or on a desktop etc.
- The TV is designed to be mounted horizontally.

#### GROUNDING

Ensure that you connect the earth ground wire to prevent possible electric shock. If grounding methods are not possible, have a qualified electrician install a separate circuit breaker. Do not try to ground the unit by connecting it to telephone wires, lightening rods, or gas pipes.

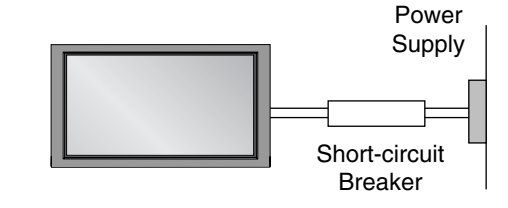

#### Various Installation

# <section-header>

# Installation

## Basic Connection (For 32/37/42LC2D\*\*)

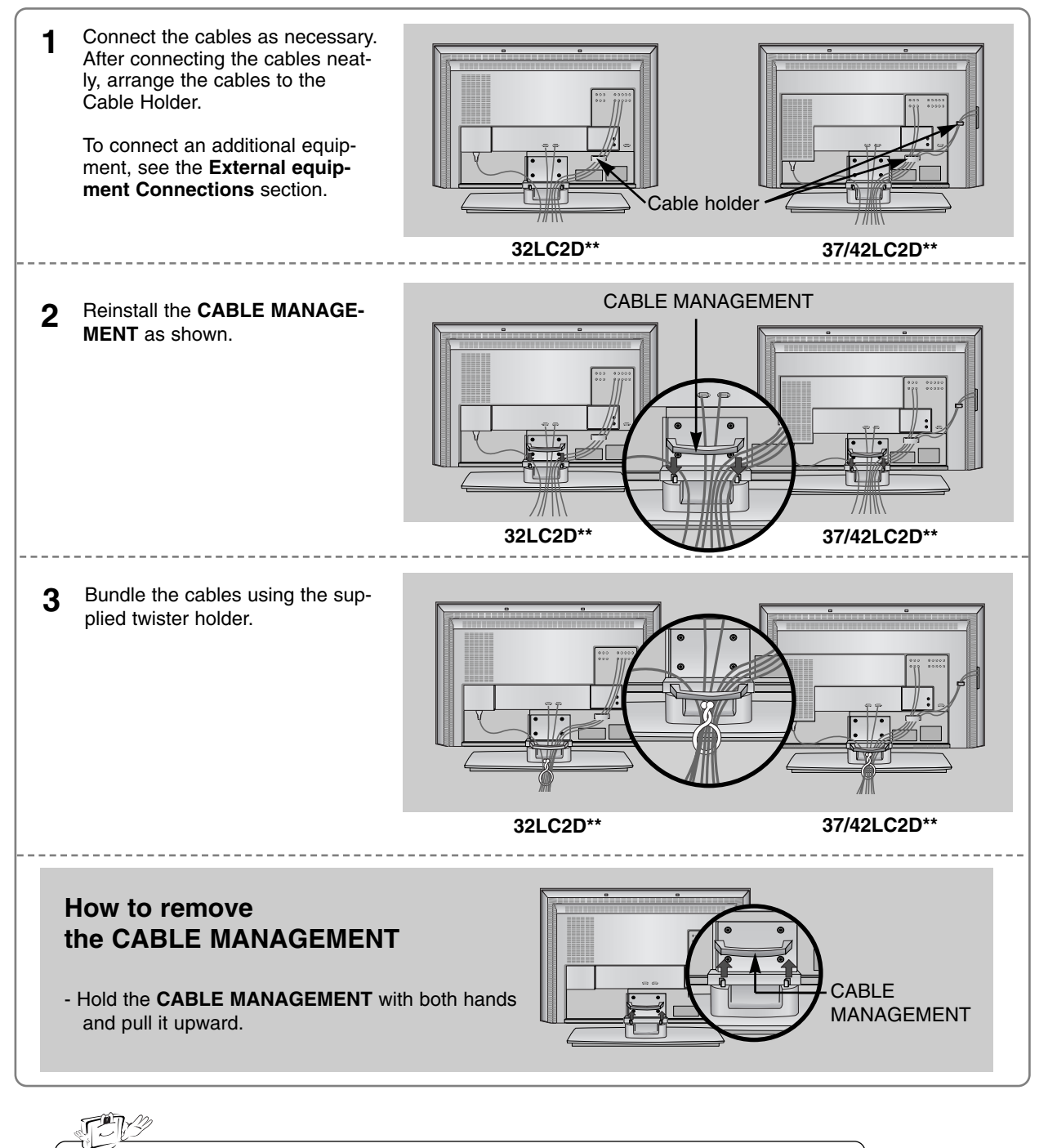

Do not hold the **CABLE MANAGEMENT** when moving the product. - If the product is dropped, you may be injured or the product may be broken.

## **Basic Connection**

## How to use stand (For 42PC1D\*\*, 42PC3D\*\*)

1 Place the set with the screen facing down on a cushion or soft cloth as shown. Before unfolding the stand, please make sure

two locks (A) on the bottom of the stand push outward.

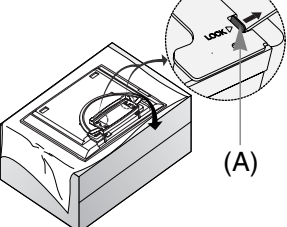

**3** When connecting cables to the set, Do not disengage the lock (C).

This may cause the set to fall, causing serious bodily injury and serious damage to the set.

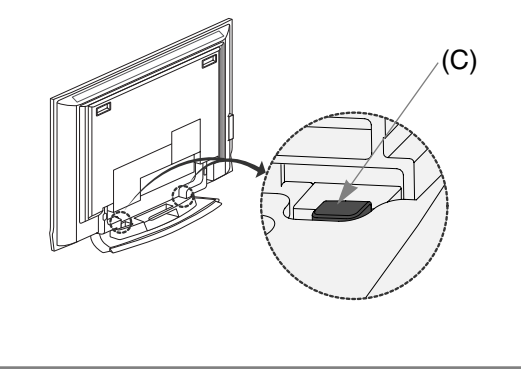

- **2** Pull the stand out as shown.
  - After unfolding the stand, please insert and tighten the screws (provided as parts of the product) in the holes (B) on the bottom of the stand.

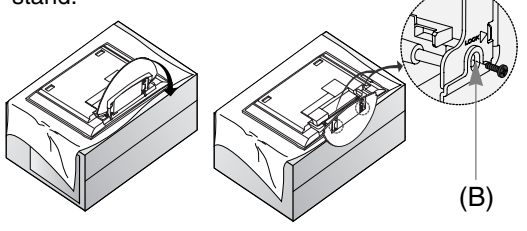

\* Image shown here may be slightly different from your set.

#### When closing the stand for storage

- First remove the screws in the holes (B) on the bottom of the stand. And then pull two Hooks (D) of the stand bottom and fold the stand into the back of the set.
- After folding, push the two Locks (A) of the stand bottom outward.

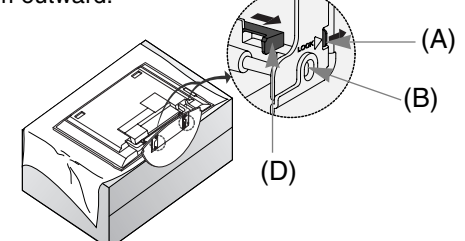

## How to arrange the cable (For 50PC3D\*\*)

**1** Hold the **CABLE MANAGEMENT** with both hands and push it as shown.

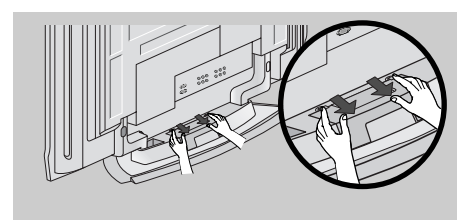

**3** Reinstall the **CABLE MANAGEMENT** as shown.

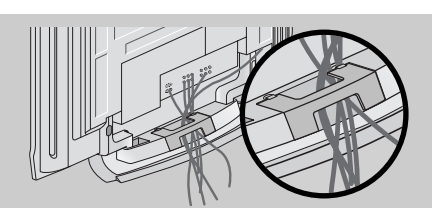

2 Connect the cables as necessary. To connect an additional equipment, see the **External equipment Connections** section.

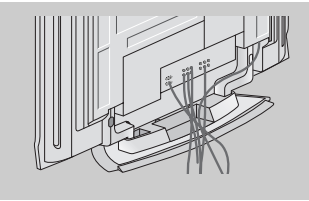

#### For 42PC1D\*\*, 42PC3D\*\* Arrange the cable as shown.

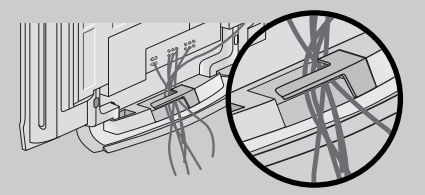

#### How to join the product assembly to the wall to protect the set tumbling

- Set it up close to the wall so the product doesn't fall over when it is pushed backwards.
- The instructions shown below is a safer way to set up the product, which is to fix it on the wall so the product doesn't fall over when it is pulled in the forward direction. It will prevent the product from falling forward and causing injury. It will also prevent the product from damage caused by fall. Please make sure that children don't climb on or hang from the product.

#### 42PC1D\*\*/42PC3D\*\*/50PC3D\*\*

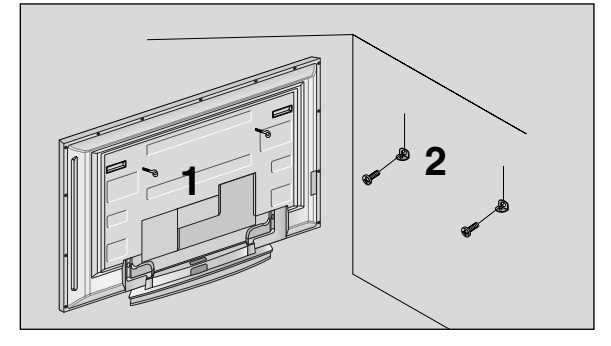

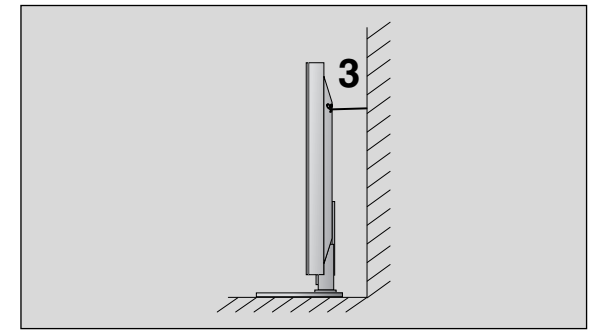

#### 32/37/42LC2D\*\*

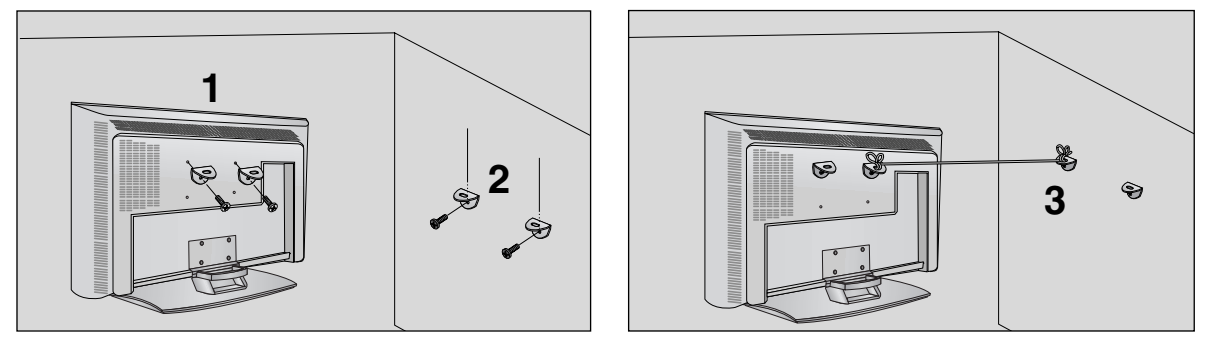

- Use the eye-bolts or TV brackets/bolts to fix the product to the wall as shown in the picture. (If your product has the bolts in the eye-bolts position, loosen the bolts.)
  \* Insert the eye-bolts or TV brackets/bolts and tighten them securely in the upper holes.
- 2 Secure the wall brackets with the bolts (not provided as parts of the product, must purchase separately) on the wall. Match the height of the bracket that is mounted on the wall.
- **3** Use a sturdy rope (not provided as parts of the product, must purchase separately) to tie the product. It is safer to tie the rope so it becomes horizontal between the wall and the product.

#### Notes

- When moving the product to another place undo the ropes first.
- Use a product holder or a cabinet that is big and strong enough for the size and weight of the product.
- To use the product safely make sure that the height of the bracket that is mounted on the wall is same as that of the product.

## **External Equipment Connections**

NOTE: All cables shown are not included with the TV

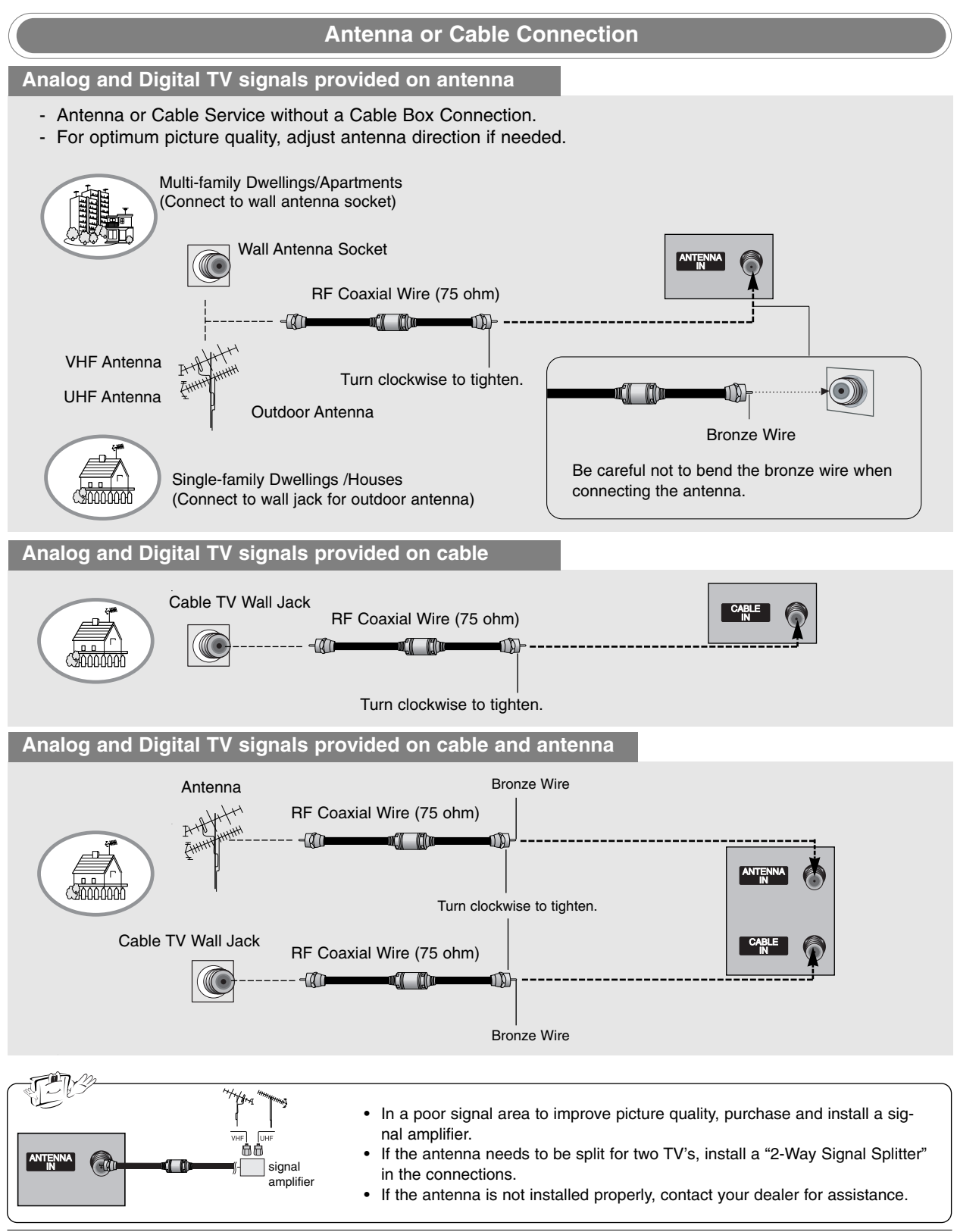

#### VCR Setup

- To avoid picture noise (interference), leave an adequate distance between the VCR and TV.
- Typically a frozen still picture from a VCR. If the 4:3 picture format is used; the fixed images on the sides of the screen may remain visible on the screen.

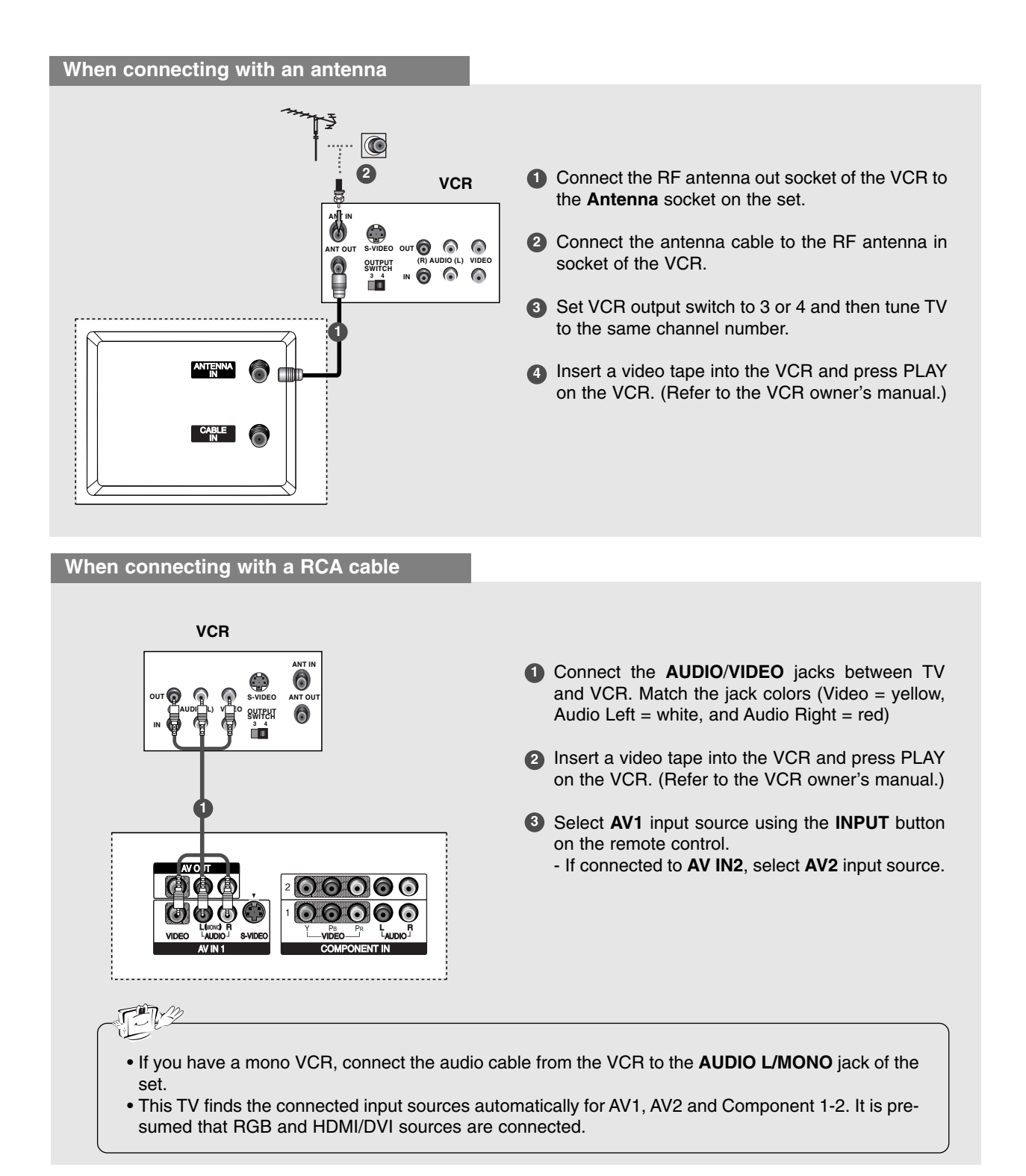

#### When connecting with an S-Video cable

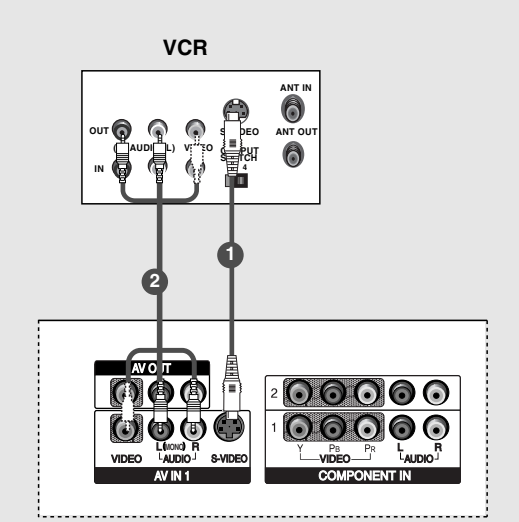

- Connect the S-VIDEO output of the VCR to the S-VIDEO input on the set. The picture quality is improved; compared to normal composite (RCA cable) input.
- Connect the audio outputs of the VCR to the AUDIO input jacks on the set.
- Insert a video tape into the VCR and press PLAY on the VCR. (Refer to the VCR owner's manual.)
- Select AV1 input source with using the INPUT button on the remote control.
  - If connected to AV IN2, select AV2 input source.

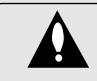

Do not connect to both Video and S-Video at the same time. In the event that you connect both Video and the S-Video cables, only the S-Video will work.

#### **External AV Source Setup**

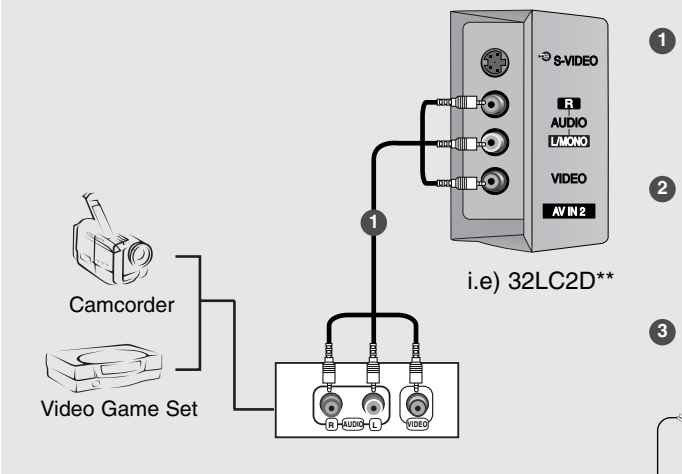

- Connect the AUDIO/VIDEO jacks between TV and external equipment. Match the jack colors (Video = yellow, Audio Left = white, and Audio Right = red).
- **2** Select **AV2** input source with using the **INPUT** button on the remote control.
  - If connected to **AV IN1** input, select **AV1** input source.
- 3 Operate the corresponding external equipment. Refer to external equipment operating guide.

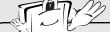

• This TV finds the connected input sources automatically for AV1, AV2 and Component 1-2. It is presumed that RGB and HDMI/DVI sources are connected.

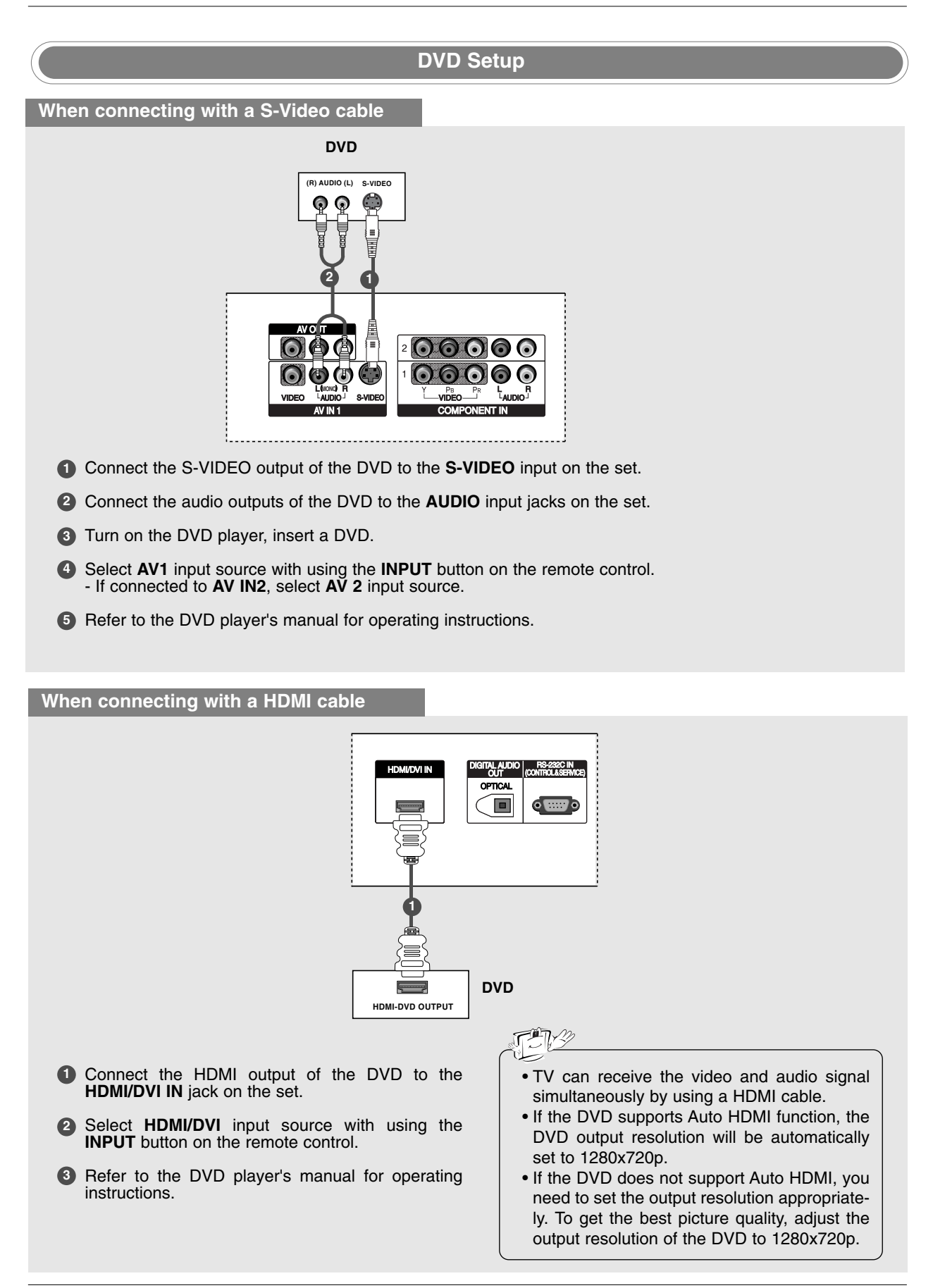

#### When connecting with a component cable

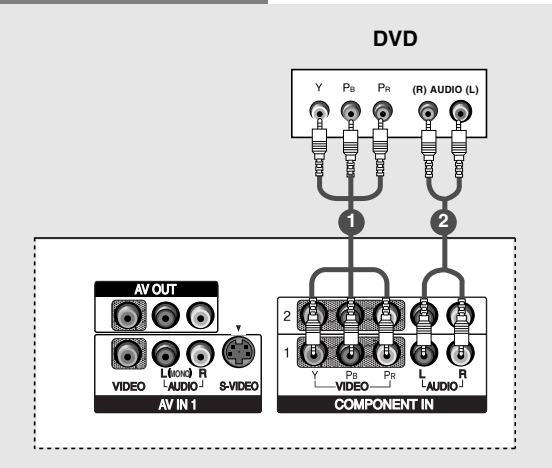

- Connect the video outputs (Y, PB, PR) of the DVD to the COMPONENT IN VIDEO jacks on the set.
- 2 Connect the audio outputs of the DVD to the COMPONENT IN AUDIO jacks on the set.
- 3 Turn on the DVD player, insert a DVD.
- Select Component 1 input source with using the INPUT button on the remote control.
   If connected to COMPONENT 2, select Component 2 input source.
- 5 Refer to the DVD player's manual for operating instructions.

| -       | =îÊF | n.n |
|---------|------|-----|
| J.      | 2    | 15  |
| - N. M. |      |     |

#### Component Input ports

To get better picture quality, connect a DVD player to the component input ports as shown below.

| Component ports on the TV           | Y           | Рв              | Pr              |
|-------------------------------------|-------------|-----------------|-----------------|
| Video output ports<br>on DVD player | Y<br>Y<br>Y | Pb<br>B-Y<br>Cb | Pr<br>R-Y<br>Cr |

#### **HDSTB Setup**

- This TV can receive Digital Over-the-air/Cable signals without an external digital set-top box. However, if you do receive Digital signals from a digital set-top box or other digital external device, refer to the figure as shown below.

#### When connecting with a D-sub 15 pin cable

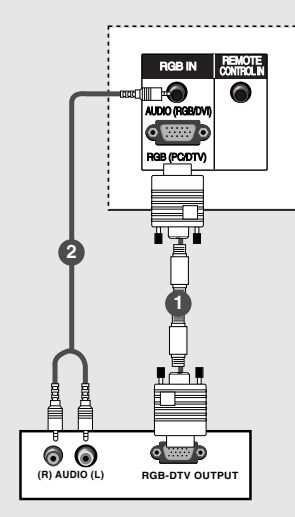

**Digital Set-top Box** 

- Connect the RGB output of the digital set-top box to the RGB (PC/DTV) jack on the set.
- 2 Connect the audio outputs of the set-top box to the AUDIO (RGB/DVI) jack on the set.
- 3 Turn on the digital set-top box. (Refer to the owner's manual for the digital set-top box.)
- Select RGB-DTV input source with using the INPUT button on the remote control.

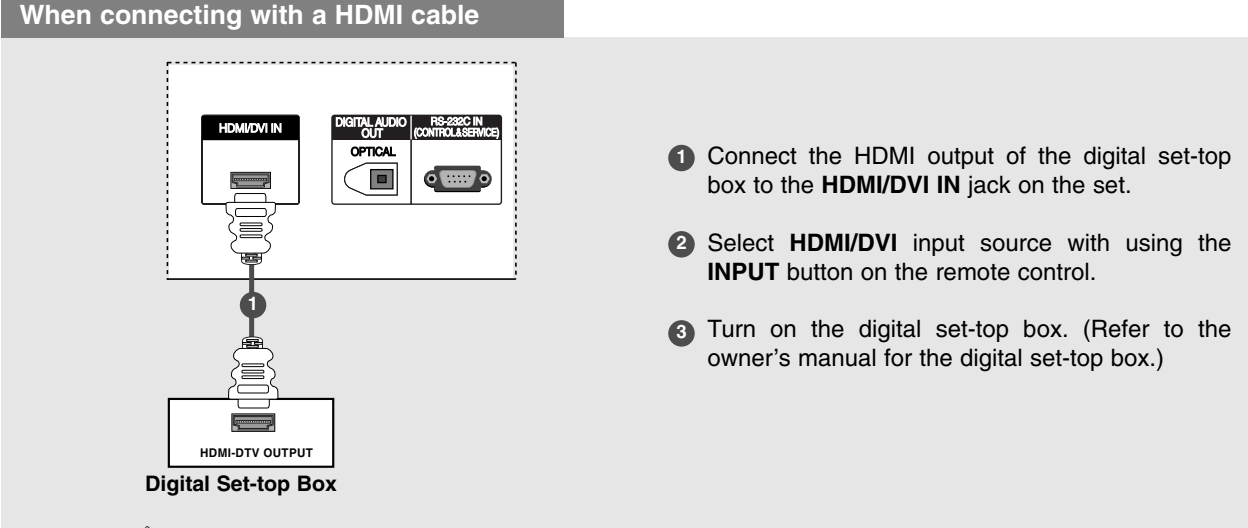

#### FN<u>3</u>2

- TV can receive the video and audio signal simultaneously with using a HDMI cable.
- If the digital set-top box supports Auto HDMI function, output resolution of the digital set-top box will be automatically set to 1280x720p.
- If the digital set-top box does not support Auto HDMI, you need to set the output resolution appropriately. To get the best picture quality, adjust the output resolution of the digital set-top box to 1280x720p.

#### When connecting with a Component cable

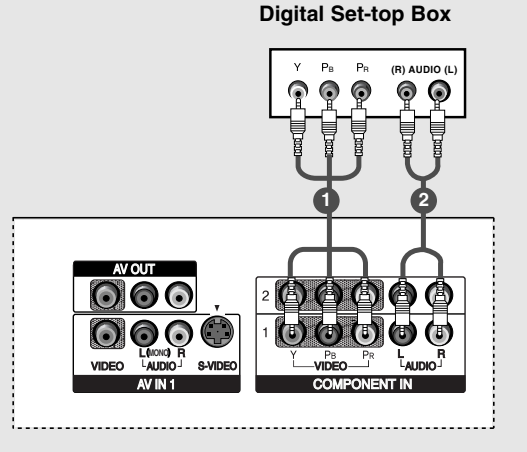

When connecting with a HDMI to DVI cable

- Connect the video outputs (Y, PB, PR) of the digital set-top box to the COMPONENT IN VIDEO jacks on the set.
- Connect the audio output of the digital set-top box to the COMPONENT IN AUDIO jacks on the set.
- 3 Turn on the digital set-top box. (Refer to the owner's manual for the digital set-top box.)
- Select Component 1 input source with using the INPUT button on the remote control.
   If connected to COMPONENT 2, select Component 2 input source.

| FB <u>B</u>     |              |                   |
|-----------------|--------------|-------------------|
| Signal          | Component1/2 | RGB-DTV, HDMI/DVI |
| _480i           | Yes          | No                |
| 480p/720p/1080i | Yes          | Yes               |

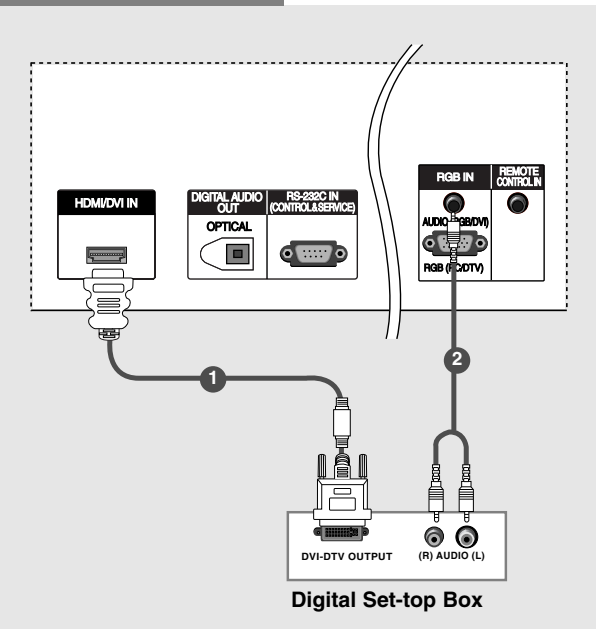

- **1** Connect the DVI output of the digital set-top box to the **HDMI/DVI IN** jack on the set.
- 2 Connect the audio outputs of the set-top box to the AUDIO (RGB/DVI) jack on the set.
- Urrn on the digital set-top box. (Refer to the owner's manual for the digital set-top box.)

Select HDMI/DVI input source with using the INPUT button on the remote control.

- If the digital set-top box has a DVI output and no HDMI output, a separated audio connection is necessary.
- If the digital set-top box supports Auto DVI function, the output resolution of the digital set-top box will be automatically set to 1280x720p.
- If the digital set-top box does not support Auto DVI, you need to set the output resolution appropriately. To get the best picture quality, adjust the output resolution of the digital set-top box to 1280x720p.

#### **Monitor Out Setup**

#### - The TV has a special signal output capability which allows you to hook up a second TV or monitor.

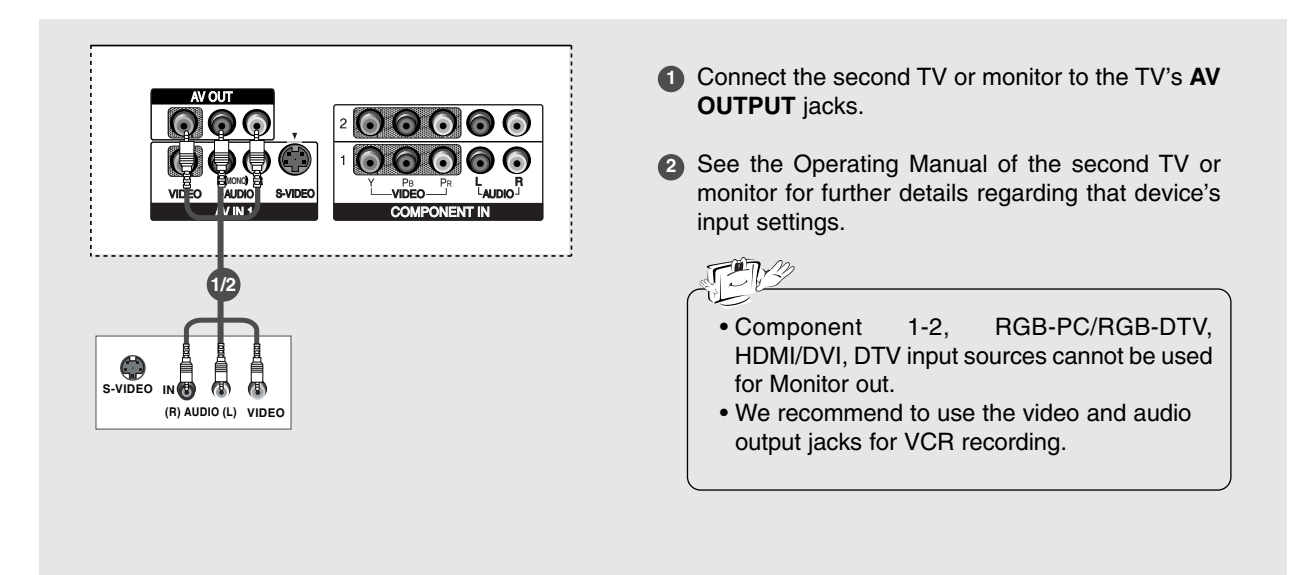

#### **Digital Audio Output**

- Send the TV's audio to external audio equipment (stereo system) via the Digital Audio Output Optical port.

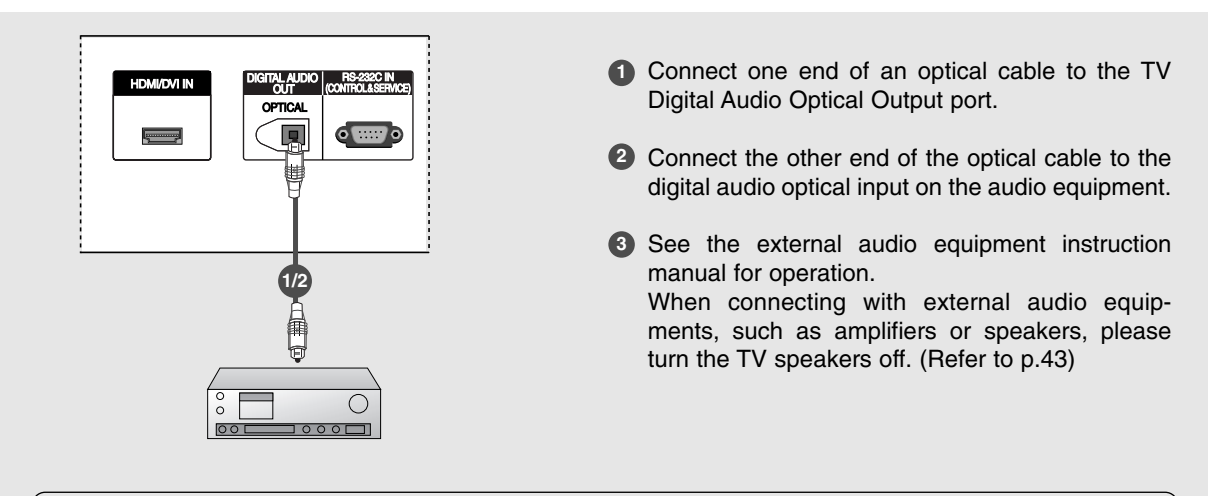

#### CAUTION

Do not look into the optical output port. Looking at the laser beam may damage your vision.

**PC Setup** 

- This TV provides Plug and Play capability, meaning that the PC adjusts automatically to the TV's settings.

When connecting with a D-sub 15 pin cable

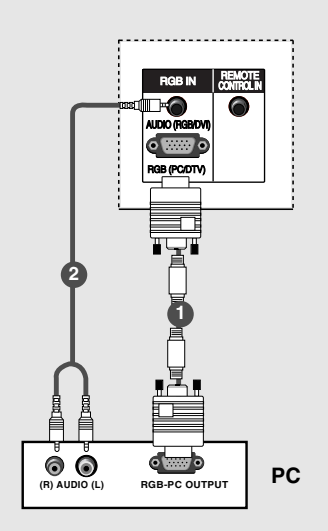

- Connect the RGB output of the PC to the RGB (PC/DTV) jack on the set.
- Connect the PC audio outputs to the AUDIO (RGB/DVI) jack on the set.
- 3 Turn on the PC and the set.
- Select **RGB-PC** input source with using the **INPUT** button on the remote control.

#### When connecting with a HDMI to DVI cable

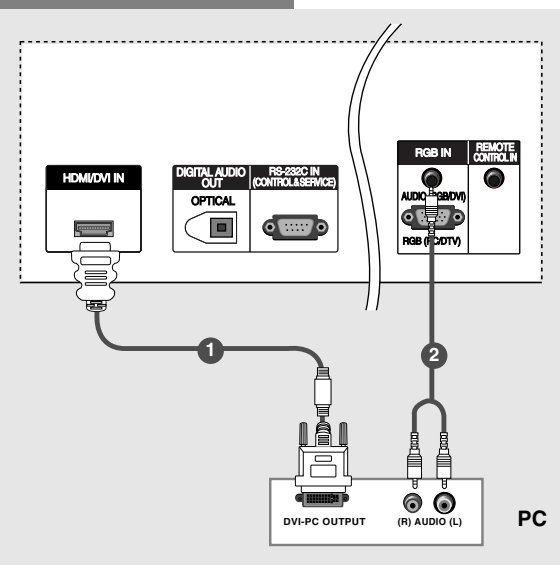

- Connect the DVI output of the PC to the HDMI/DVI IN jack on the set.
- 2 Connect the audio outputs of the PC to the AUDIO (RGB/DVI) jack on the set.
- **3** Turn on the PC and the set.
- 4 Select HDMI/DVI input source with using the INPUT button on the remote control.

- If the PC has a DVI output and no HDMI output, a separated audio connection is necessary.
- If the PC does not support Auto DVI, you need to set the output resolution appropriately. To get the best picture quality, adjust the output resolution of PC graphics card's output resolution to 1024x768, 60Hz.

## TNY

- 1. To get the best picture quality, adjust the PC graphics card to 1024x768, 60Hz.
- 2. Depending on the graphics card, DOS mode may not work if a HDMI to DVI Cable is in use.
- When Source Devices connected with HDMI/DVI Input, output PC Resolution (VGA, SVGA, XGA), Position and Size may not fit to Screen.Press the ADJUST button to adjust the screen Position of TV SET and contact an PC graphics card service center.
- When Source Devices connected with HDMI/DVI Input, output TV SET Resolution (480p, 720p, 1080i) and TV SET Display fit EIA/CEA-861-B Specification to Screen. If not, refer to the Manual of HDMI/DVI Source Devices or contact your service center.
- In case HDMI/DVI Source Devices is not connected Cable or poor cable connection, "NO SIGNAL" OSD display in HDMI/DVI Input. In case that Video Resolution is not supported TV SET output in HDMI/DVI Source Devices, "INVALID FORMAT"

OSD display. Refer to the Manual of HDMI/DVI Source Devices or contact your service center.

- 6. Check the image on your TV. There may be noise associated with the resolution, vertical pattern, contrast or brightness in PC, HDMI/DVI mode. If noise is present, change the PC or HDMI/DVI mode to another resolution, change the refresh rate to another rate or adjust the brightness and contrast on the menu until the picture is clear. If the refresh rate of the PC graphic card can not be changed, change the PC graphic card or consult the manufacturer of the PC graphic card.
- 7. Avoid keeping a fixed image on the TV's screen for a long period of time. The fixed image may become permanently imprinted on the screen.
- 8. The synchronization input form for Horizontal and Vertical frequencies is separate.

#### Supported Display Resolution (RGB-PC, HDMI/DVI Mode)

| Resolution | Horizontal<br>Frequency (kHz) | Vertical<br>Frequency (Hz) | Resolution | Horizontal<br>Frequency (kHz) | Vertical<br>Frequency (Hz) |
|------------|-------------------------------|----------------------------|------------|-------------------------------|----------------------------|
| * 640x350  | 31.468                        | 70.08                      |            | 35.156                        | 56.25                      |
| * 720x400  | 31.469                        | 70.08                      | 800x600    | 37.879                        | 60.31                      |
|            | 31.469                        | 59.94                      |            | 48.077                        | 72.18                      |
| 640x480    | 37.861                        | 72.80                      |            | 46.875                        | 75.00                      |
|            | 37.500                        | 75.00                      |            | 48.363                        | 60.00                      |
| * PCP. PC  | only                          |                            | 1024x768   | 56.476                        | 70.06                      |
|            | Ully                          |                            |            | 60.023                        | 75.02                      |

#### Screen Setup for PC mode

- When RGB is connected to PC input and select the RGB-PC, this function is used.
- When HDMI/DVI is connected to PC input and select HDMI/DVI input, this function is used.
- In RGB-DTV mode, SIZE and PHASE is not available.
- After connecting RGB-PC or HDMI/DVI to PC input and checking the screen quality.

 $\gg$ 

 $\gg$ 

#### \* Adjustment for screen Position, Size, and Phase

![](_page_30_Figure_7.jpeg)

up/down as you prefer. Size This function is to minimize any vertical bars or stripes visible on the screen background. And the horizontal screen size will also change. Phase This function allows you to remove any horizontal

| POSITION ►<br>SIZE<br>PHASE<br>RESET | <br>€<br>• |
|--------------------------------------|------------|
| Adjust Close                         |            |

- **1** Press the ADJUST button and then use  $\blacktriangle$  /  $\blacktriangledown$  button to select **POSITION**, **SIZE**, or **PHASE**.
- 2 Press ENTER button and then use ▲ / ▼ / ◀ / ► buttons to make appropriate adjustments.
  - The **PHASE** adjustment range is -16 ~ +16.
  - (In HDMI/DVI-PC mode, PHASE is not available.)
  - The **SIZE** adjustment range is -30 ~ +30.
- **3** Press ENTER button.

#### \* Initializing (Reset to original factory values)

noise and clear or sharpen the image of characters.

![](_page_30_Figure_17.jpeg)

- To initialize the adjusted values

| <ul> <li>POSITION</li> <li>SIZE</li> <li>PHASE</li> <li>RESET ►</li> </ul> | Initialize Settings |
|----------------------------------------------------------------------------|---------------------|
| Adjust Close                                                               |                     |

- 1 Press the ADJUST button and then use ▲ / ▼ button to select the **RESET** option.
- 2 Press ENTER button and then use ◀ / ► button to select Yes.
- 3 Press ENTER button.

# **Operation** Basic operation

#### **Turning on the TV**

1. First, connect power cord correctly. At this moment, the TV switches to standby mode.

In standby mode to turn TV on, press the 0/1, **INPUT**, **CH**  $\blacktriangle$  **/**  $\checkmark$  button on the TV or press the **POWER**, **TV INPUT**, **INPUT**, **CH**  $\blacktriangle$  **/**  $\checkmark$ , Number (0 ~ 9) button on the remote control.

- Select the viewing source by using TV INPUT, INPUT button on the remote control. This TV is programmed to remember which power state it was last set to, even if the power cord is out.
- 3. When finished using the TV, press the POWER button on the remote control. The TV reverts to standby mode.

#### Volume Adjustment

- 1. Press the VOL  $\blacktriangle$  /  $\blacktriangledown$  button to adjust the volume.
- 2. If you want to switch the sound off, press the MUTE button.
- 3. You can cancel this function by pressing the **MUTE** or **VOL** ▲ / ▼ button.

**Channel Selection** 

Press the  $CH \blacktriangle$  /  $\bigtriangledown$  or NUMBER buttons to select a channel number.

• If you intend to be away on vacation, disconnect the power plug from the wall power outlet.

![](_page_31_Picture_15.jpeg)

- The menus can be shown on the screen in the selected language. First select your language.

#### On Screen Menus Language Selection

![](_page_31_Picture_18.jpeg)

- **1** Press the **MENU** button and then use  $\blacktriangle$  /  $\blacktriangledown$  button to select the **OPTION** menu.
- **2** Press the  $\blacktriangleright$  button and then use  $\blacktriangle$  /  $\blacktriangledown$  button to select **Language**.
- 3 Press the ► button and then use ▲ / ▼ button to select your desired language. From this point on, the on-screen menus will be shown in the selected language.
- **4** Press **EXIT** button to return to TV viewing or press **MENU** button to return to the previous menu.

## **On Screen Menus Selection and Adjustment**

#### How to adjust the OSD screen

- 1. Press the **MENU** button and then  $\blacktriangle$  /  $\blacktriangledown$  button to select each menu.
- 2. Press the ▶ button and then use ▲ / ▼ / ◄ / ▶ button to display the available menus.

![](_page_32_Figure_5.jpeg)

![](_page_33_Picture_1.jpeg)

## **Setup Menu Options**

![](_page_33_Picture_3.jpeg)

- Automatically finds all channels available through antenna or cable inputs, and stores them in memory on the channel list.
- Run EZ Scan again after any Antenna/Cable connection changes.
- A password is required to gain access to EZ Scan menu if the Lock System is turned on.

| EZ Scall (Challiel Search) |
|----------------------------|
|----------------------------|

![](_page_33_Picture_8.jpeg)

- **1** Press the **MENU** button and then use  $\blacktriangle$  /  $\blacktriangledown$  button to select the **SETUP** menu.
- **2** Press the  $\triangleright$  button and then use  $\blacktriangle$  /  $\checkmark$  button to select **EZ Scan**.
- **3** Press the **ENTER** button to begin the channel search. Allow EZ Scan to complete the channel search cycle for ANTENNA, and CABLE.

| SETUP ► | EZ Scan<br>Manual Scan     |
|---------|----------------------------|
|         | Channel Edit               |
| 👸 AUDIO | DTV Signal<br>Input Source |
|         | Input Label<br>Set ID      |
|         |                            |
| С LOCK  |                            |

- A password is required to gain access to Manual Scan menu if the Lock System is turned on.
- SETUP
   EZ Scan

   Manual Scan
   Select channel type and RF-channel number.

   VIDEO
   Channel Edit

   DTV Signal
   Input Source

   Input Label
   Set ID

   OPTION
   Inck

   LOCK
   MENU Previous

Manual Scan

- Press the MENU button and then use ▲ /▼ button to select the SETUP menu.
- 2 Press the ▶ button and then use ▲ / ▼ button to select Manual Scan.
- 3 Press the ► button and then use ▲ / ▼ button to select TV, DTV, CATV, and CADTV.
- 4 Press the ► button and then use ▲ / ▼ button to select channel number you want to add or delete.
- **5** Press the **ENTER** button to add or delete for the channel number.
- **6** Press **EXIT** button to return to TV viewing or press **MENU** button to return to the previous menu.

#### Mini Glossary

| тν  | Analog antenna (over-the-air) TV signal  |
|-----|------------------------------------------|
| DTV | Digital antenna (over-the-air) TV signal |

CATV Analog cable TV signal CADTV Digital cable TV signal

![](_page_34_Figure_1.jpeg)

- There are two different ways in order to add or delete scanned channels. One is "Custom List" and the other is "Favorite List" in the channel list. Both of them are available after **EZ Scan** on the **SETUP** menu.
- A Custom List can be created by toggling each channel on or off with the ENTER button. The channels in the Custom List are displayed in black color, and the channels deleted from the Custom List are displayed in gray color. Once a channel is highlighted you can add or delete the channel by referring to the small window at the top-left corner of the screen. You can create your own Favorite List. Using the FAV button on the remote control when a channel is highlighted and then you can add or delete the channel to/from the Favorite List.

- Press the MENU button and then use ▲ / ▼ button to select the SETUP menu.
- **2** Press the  $\blacktriangleright$  button and then use  $\blacktriangle$  /  $\blacktriangledown$  button to select **Channel Edit**.
- 3 Press the ► button. You will now see a screen filled with channel numbers and a preview picture.
- 4 Use ▲ / ▼ / ◀ / ► button to select a channel and then use the ENTER button to add or delete it. Press FAV button to add the channel to the Favorite List. The heart-mark will appear in front of that channel number.
- **5** Press **EXIT** button to return to TV viewing or press **MENU** button to return to the previous menu.

## Setup Menu Options continued

![](_page_35_Picture_2.jpeg)

- Shows how strong your DTV signal is and whether you need to adjust your antenna or digital cable input. The higher the signal strength, the less likely you are to experience picture degradation.
- DTV Signals: Only when the input signal is DTV or CADTV, this function is available.

#### **DTV Signal Strength**

| SETUP         | EZ Scan<br>Manual Scan |     |        |      |
|---------------|------------------------|-----|--------|------|
|               | Channel Edit           | Bad | Normal | Good |
| audio         | Input Source           |     |        |      |
| <b>Ø</b> тіме | Input Label<br>Set ID  |     |        |      |
|               |                        |     |        |      |
| о соск        | MENU Previous          |     |        |      |

- Press the MENU button and then use ▲ /▼ button to select the SETUP menu.
- 2 Press the ► button and then use ▲ / ▼ button to select DTV Signal.
- **3** View the on-screen signal strength monitor to see the quality of the signal being received.
- **4** Press **EXIT** button to return to TV viewing or press **MENU** button to return to the previous menu.

| SETUP ><br>video<br>audio<br>vime<br>rime<br>portion | EZ Scan<br>Manual Scan<br>Channel Edit<br>DTV Signal<br>Input Source<br>Input Label<br>Set ID |
|------------------------------------------------------|-----------------------------------------------------------------------------------------------|
| о соск                                               |                                                                                               |

 $\gg$ 

- Changes the picture source so you can watch your TV, cable TV, VCR, DVD, or any other devices that are connected to your TV. **Input Source** 

| SETUP | EZ Scan       | ✓ Antenna  |
|-------|---------------|------------|
|       | Manual Scan   | Cable      |
| VIDEO | Channel Edit  | AV1        |
|       | DTV Signal    | AV2        |
| audio | Input Source  | Component1 |
| TIME  | Input Label   | Component2 |
|       | Set ID        | RGB-PC     |
|       |               | HDMI/DVI   |
| С ССК | MENU Previous |            |

- Press the **MENU** button and then use ▲ / ▼ button to select the **SETUP** menu.
- **2** Press the  $\blacktriangleright$  button and then use  $\blacktriangle$  /  $\blacktriangledown$  button to select **Input Source**.
- 3 Press the ► button and then use ▲ / ▼ button to select the source: Antenna, Cable, AV1, AV2, Component1, Component2, RGB-DTV (or RGB-PC), or HDMI/DVI.
  - To toggle RGB-DTV and RGB-PC, select RGB-DTV(or RGB-PC) and press ► button.
- **4** Press **EXIT** button to return to TV viewing or press **MENU** button to return to the previous menu.

![](_page_36_Picture_1.jpeg)

- Sets a label to each input source or lets you skip the input source which is not in use when you press **INPUT** button.

#### Input Label

| SETUP  | EZ Scan<br>Manual Scan |                   |           |
|--------|------------------------|-------------------|-----------|
| VIDEO  | Channel Edit           | AV1               | Cable Box |
| audio  | Input Source           | Component1        | DVD       |
|        | Set ID                 | Component2<br>RGB | PC        |
|        |                        | HDMI/DVI          | Game      |
| 🔓 LOCK | MENU Previous          |                   |           |

- **1** Press the **MENU** button and then use  $\blacktriangle$  /  $\blacktriangledown$  button to select the **SETUP** menu.
- **2** Press the  $\blacktriangleright$  button and then use  $\blacktriangle$  /  $\blacktriangledown$  button to select **Input Label**.
- 3 Press the ► button and then use ▲ / ▼ button to select the source: AV1-2, Component1-2, RGB or HDMI/DVI.
- 4 Press the  $\triangleleft$  /  $\triangleright$  button to select the label.
- **5** Press **EXIT** button to return to TV viewing or press **MENU** button to return to the previous menu.

![](_page_37_Picture_1.jpeg)

## **Video Menu Options**

#### **EZ** Picture

- EZ Picture adjusts the TV for the best picture appearance. Select the preset value in the EZ Picture menu based on the program category.
- When adjusting Video menu options (contrast, brightness, color, sharpness, tint, and color temperature) manually, EZ Picture automatically changes to Custom.
- Daylight, Normal, Night Time, Movie, Video Game, and Sports settings are preset for optimum picture quality at the factory and are not adjustable.

![](_page_37_Picture_7.jpeg)

- Press the EZ PIC button repeatedly to select the picture appearance setup option as shown below: Custom (your own settings), Daylight, Normal, Night Time, Movie, Video Game, and Sports.
  - You can also adjust **EZ Picture** in the **VIDEO** menu.
- **2** Press the **EXIT** button to save and return to TV viewing.

#### **APM (Adaptive Picture Mode)**

![](_page_37_Figure_12.jpeg)

- It allows a viewer to select their preferred mode after comparing picture (Daylight, Normal, Night Time and Custom) settings.
- Note: While operating the 4-split, any button except APM, ENTER, EXIT, ▲ / ▼ / ◀ / ▶, VOLUME ▲ / ▼, MUTE button on the remote control are not available.

![](_page_37_Picture_15.jpeg)

- **1** Press the **APM** button. The screen is divided to 4-split.
- 2 Press the ▲ / ▼ / ◀ / ► button to navigate 4 EZ Pictures. By pressing the ENTER button, you can select the desired mode.

Press the **EXIT** button to save and return to TV viewing.

|        | Manual Picture Control (EZ Picture-Custom option) |  |         |  |  |  |  |  |  |
|--------|---------------------------------------------------|--|---------|--|--|--|--|--|--|
| SETUP  | EZ Picture<br>Contrast 85                         |  | SETUP   |  |  |  |  |  |  |
|        | Brightness 50<br>Color 50                         |  |         |  |  |  |  |  |  |
|        | Sharpness 50 Tint 0 Color Temperature             |  | TIME    |  |  |  |  |  |  |
|        | Video Reset                                       |  | Sortion |  |  |  |  |  |  |
| с соск | MENU Previous                                     |  | По госк |  |  |  |  |  |  |

- Adjust the picture appearance to suit your preference and viewing situations.
- 1 Press the **MENU** button and then use ▲ / ▼ button to select the **VIDEO** menu.
- Press the ▶ button and then use ▲ / ▼ button to select the desired pic-2 ture option (Contrast, Brightness, Color, Sharpness, or Tint).
- 3 Press the ▶ button and then use ◄ / ▶ button to make appropriate adjustments.
- 4 Press EXIT button to return to TV viewing or press MENU button to return to the previous menu.

#### Color Temperature Control

![](_page_38_Figure_8.jpeg)

- Choose one of three automatic color adjustments. Set to warm to enhance hotter colors such as red. or set to cool to see less intense colors with more blue.
- 1 Press the MENU button and then use ▲ / ▼ button to select the VIDEO menu.
- Press the ▶ button and then use ▲ / ▼ button to select Color Temperature.
- **?** Press the **button** and then use  $\blacktriangle$  / **button** to select either **Cool**. Medium. or Warm.
- Press EXIT button to return to TV viewing or press MENU button to Λ return to the previous menu.

| Video Reset                                                                                                    |                                                                                                    |  |  |  |  |  |
|----------------------------------------------------------------------------------------------------|----------------------------------------------------------------------------------------------------|--|--|--|--|--|
| SETUP       EZ Picture         VIDEO       Contrast       85         Brightness       50         Color       50         AUDIO       Sharpness       50         TIME       Color Time       Color Temperature         OPTION       Video Reset       Video Reset | Image: Setup       EZ Picture         Image: Video       Brightness         Color       Brightness         Color       Sharpness         Time       Color Temperature         Video Reset       ►         Selection (► or ④) resets to the factory settings (default).         Image: Lock       MENU |  |  |  |  |  |
| Use to quickly reset all the Video 1 Pres                                                                                                    | ss the MENU button and then use ▲ / ▼ button to select the VIDEO menu                                                                                                    |  |  |  |  |  |

- to quickly teset all menu options to their original factory preset values.
- 2 Press the ► button and then use ▲ / ▼ button to select Video Reset.
- 3 Press the button to reset the Video menu options to original values.

![](_page_39_Picture_1.jpeg)

## Audio Menu Options

#### Audio Language

| 🧤 SETUP       | Audio Language<br>EZ SoundRite | 🦹 SETUP | Audio Language ►<br>EZ SoundRite | √ English<br>Spanish |
|---------------|--------------------------------|---------|----------------------------------|----------------------|
| VIDEO         | EZ Sound                       | VIDEO   | EZ Sound                         | French               |
| AUDIO ►       | Treble 50                      | ô AUDIO | Treble                           |                      |
| <b>О</b> ТІМЕ | Bass 50 Front Surround         | Ø TIME  | Bass<br>Front Surround           |                      |
|               | TV Speaker<br>BBE              |         | TV Speaker<br>BBE                |                      |
| с соск        |                                | о госк  | MENU Previous                    |                      |

- Other languages may be available if a digital signal is provided by the broadcasting station.
- Press the **MENU** button and then use ▲ / ▼ button to select the **AUDIO** menu.
- **2** Press the  $\blacktriangleright$  button and then use  $\blacktriangle$  /  $\checkmark$  button to select **Audio Language**.
- **3** Press the  $\blacktriangleright$  button and then use  $\blacktriangle$  /  $\blacktriangledown$  button to select: English, Spanish, or French.
- **4** Press **EXIT** button to return to TV viewing or press **MENU** button to return to the previous menu.

#### **EZ SoundRite**

|         |                |    |   | 1   |         |                |        |
|---------|----------------|----|---|-----|---------|----------------|--------|
| SETUP   | Audio Language |    |   |     | SETUP   | Audio Language |        |
|         | EZ SoundRite   |    |   |     |         | EZ SoundRite   | _√ Off |
| VIDEO   | EZ Sound       |    |   |     | VIDEO   | EZ Sound       | On     |
|         | Balance        |    | L |     |         | Balance        |        |
| audio ► | Treble         | 50 |   |     | õ AUDIO | Treble         |        |
|         | Bass           | 50 |   |     |         | Bass           |        |
| 🥏 тіме  | Front Surround |    |   | · · | 🥏 тіме  | Front Surround |        |
| 0       | TV Speaker     |    |   |     |         | TV Speaker     |        |
| OPTION  | BBE            |    |   |     |         | BBE            |        |
| с соск  |                |    |   |     | С LOCK  | MENU Previous  |        |

- Scans for changes in sound level during commercials, then adjusts the sound to match the specified audio level. EZ SoundRite makes sure that the volume level remains consistent whether you are watching a commercial or a regular TV program.
- 1 Press the MENU button and then use ▲ / ▼ button to select the **AUDIO** menu.
- **2** Press the  $\blacktriangleright$  button and then use  $\blacktriangle$  /  $\blacktriangledown$  button to select **EZ SoundRite**.
- **3** Press the  $\blacktriangleright$  button and then use  $\blacktriangle$  /  $\blacktriangledown$  button to select **Off** or **On**.
- **4** Press **EXIT** button to return to TV viewing or press **MENU** button to return to the previous menu.

#### **EZ** Sound

- EZ Sound lets you enjoy the best sound without any special adjustment because the TV sets the appropriate sound options based on the program content.
- When adjusting sound options (treble, bass, and front surround) manually, EZ Sound automatically switches Custom.
- Normal, Stadium, News, Music, and Theater are preset for good sound quality at the factory and are not adjustable.

![](_page_40_Picture_5.jpeg)

- Press the EZ SOUND button repeatedly to select the appropriate sound setup as shown below: Custom (your own settings), Normal, Stadium, News, Music, and Theater.
  - You can also adjust **EZ Sound** in the **AUDIO** menu.
- **2** Press **EXIT** button to save and return to TV viewing.

#### Manual Sound Control (EZ Sound-Custom option)

![](_page_40_Figure_10.jpeg)

- Adjust the sound in your preference and surrounded environment.
- 1 Press the MENU button and then use ▲ / ▼ button to select the AUDIO menu.
- 2 Press the ► button and then use ▲ / ▼ button to select the desired sound option (**Balance**, **Treble**, or **Bass**).
- **3** Press the ► button and then use < / ► button to make appropriate adjustments.
- **4** Press **EXIT** button to return to TV viewing or press **MENU** button to return to the previous menu.

![](_page_41_Picture_1.jpeg)

## Audio Menu Options continued

#### Stereo/SAP Broadcasts Setup

- This TV can receive MTS stereo programs and any SAP (Secondary Audio Program) that accompanies the stereo program; if the station transmits an additional sound signal as well as the original one.
- When having selected Stereo or SAP button on the remote control, this TV can only receive the signal when that the TV station transmits the proper signals.
- Mono sound is automatically received if the broadcast is only in Mono; even though Stereo or SAP has been selected.
- Select Mono if you want to listen to the mono sound in remote fringe areas during stereo/SAP broadcasting.
- Stereo or SAP can be received in Analog channel.

![](_page_41_Picture_9.jpeg)

- 1 Use the SAP button to select your desired MTS mode in analog signal. Each time you press the SAP button, **Mono**, **Stereo**, or **SAP** appear in turn.
  - If other languages available on the digital signal, select them with the **SAP** button.
- **2** Press **EXIT** button to save and return to TV viewing.

|                                                                                                    | Front Surround                                 |   |                                                                                                    |                                                                                                    |                                                    |  |  |
|----------------------------------------------------------------------------------------------------|------------------------------------------------|---|----------------------------------------------------------------------------------------------------|----------------------------------------------------------------------------------------------------|----------------------------------------------------|--|--|
| Image: SETUP       Audio Langua         VIDEO       EZ SoundRite         VIDEO       EZ Sound         Audio Langua       EZ SoundRite         VIDEO       EZ Sound         Audio Langua       EZ SoundRite         VIDEO       EZ Sound         Audio Langua       EZ SoundRite         Balance       Treble         Bass       Front Surround         OPTION       BBE         LOCK       LOCK | ge<br>0 [] [] [] [] [] [] [] [] [] [] [] [] [] | ≫ | Image: Seture     Image: Seture     Image: SetUre     Image: SetUre     Image: SetUre | Audio Language<br>EZ SoundRite<br>EZ Sound<br>Balance<br>Treble<br>Bass<br>Front Surround ►<br>TV Speaker<br>BBE<br>MENU Previous | ✓ Off<br>3D EchoSound System<br>SRS TruSurround XT |  |  |

- is a trademark of SRS Labs, Inc.
- TruSurround XT technology is incorporated under license from SRS Labs, Inc.
- Manufactured under license from Dolby Laboratories. "Dolby" and the double-D symbol are trademarks of Dolby Laboratories.
- Press the **MENU** button and then use ▲ / ▼ button to select the **AUDIO** menu.
- 2 Press the ► button and then use ▲ / ▼ button to select Front Surround.
- 3 Press the ► button and then use ▲ / ▼ button to select Off, 3D EchoSound System or SRS (Sound Retrieval System) TruSurround XT.
- **4** Press **EXIT** button to return to TV viewing or press **MENU** button to return to the previous menu.

#### Mini Glossary

#### SRS TruSurround XT

Takes advantage of any multi-channel format without needing to add extra speakers or equipment. Dialog clarity, bass enrichment, and the addition of stereo audio enhancement that produces an immersive sound experience from standard stereo material.

#### **3D EchoSound System**

Creates a stunning simulated stereo effects from any mono sound and a realistic three-dimensional sound with a very wide and deep sound stage from stereo sound.

## TV Speakers On/Off Setup

| SETUP AU<br>EZ<br>VIDEO EZ<br>AUDIO F<br>TME Fro<br>OPTION BB<br>LOCK | udio Language<br>( SoundRite<br>2 Sound<br>alance 0<br>eble 50<br>iss 50<br>ont Surround<br>/ Speaker<br>3E |  |  | Image: Seture       Image: Video       Image: Option       Image: Option       Image: Option       Image: Option       Image: Option | Audio Language<br>EZ SoundRite<br>EZ Sound<br>Balance<br>Treble<br>Bass<br>Front Surround<br>TV Speaker<br>BBE<br>MENU Previous | √ Off<br>On |
|-----------------------------------------------------------------------|----------------------------------------------------------------------------------------------------|--|--|----------------------------------------------------------------------------------------------------|----------------------------------------------------------------------------------------------------|-------------|
|-----------------------------------------------------------------------|----------------------------------------------------------------------------------------------------|--|--|----------------------------------------------------------------------------------------------------|----------------------------------------------------------------------------------------------------|-------------|

- Turn TV speakers off if using external audio equipment. Feature turns the TV Speakers option On or Off.
- Press the **MENU** button and then use ▲ / ▼ button to select the **AUDIO** menu.
- **2** Press the  $\blacktriangleright$  button and then use  $\blacktriangle$  /  $\blacktriangledown$  button to select **TV Speaker**.
- **3** Press the  $\blacktriangleright$  button and then use  $\blacktriangle$  /  $\blacktriangledown$  button to select **Off** or **On**.
- **4** Press **EXIT** button to return to TV viewing or press **MENU** button to return to the previous menu.

|                                                                                                    |                   | BBE |                                                                                                    |                                                                                                    |           |
|----------------------------------------------------------------------------------------------------|-------------------|-----|----------------------------------------------------------------------------------------------------|----------------------------------------------------------------------------------------------------|-----------|
| SETUP       Audio Language         VIDEO       EZ SoundRite         AUDIO       Balance         TIME       Treble         TIME       Front Surround         OPTION       BBE | 0 []]<br>50<br>50 |     | Image: Seture       Image: Seture       Image: SetUre       Image: SetUre       Image: SetUre | Audio Language<br>EZ SoundRite<br>EZ Sound<br>Balance<br>Treble<br>Bass<br>Front Surround<br>TV Speaker<br>BBE<br>BBE | off<br>On |

- BBE High Definition Sound restores clarity and presence for better speech intelligibility and music realism.
- 1 Press the MENU button and then use ▲ / ▼ button to select the **AUDIO** menu.
- **2** Press the  $\blacktriangleright$  button and then use  $\blacktriangle$  /  $\blacktriangledown$  button to select **BBE**.
- **3** Press the  $\blacktriangleright$  button and then use  $\blacktriangle$  /  $\blacktriangledown$  button to select **Off** or **On**.
- **4** Press **EXIT** button to return to TV viewing or press **MENU** button to return to the previous menu.

• **BBE**<sub>o</sub> Manufactured under license from BBE Sound, Inc.

![](_page_43_Picture_1.jpeg)

## **Time Menu Options**

 $\gg$ 

 $\gg$ 

![](_page_43_Picture_3.jpeg)

- The time is set automatically from a digital channel signal.
- The current time will be set automatically from a digital channel signal provided by the broadcasting station.
- Set the clock manually, if the current time is set incorrectly by the auto clock function.

#### Auto Clock Setup

| SETUP  | Auto Clock ►<br>Manual Clock | Off                     |
|--------|------------------------------|-------------------------|
| VIDEO  | Off Timer<br>On Timer        | Time Zone Eastern       |
| audio  | Sleep Timer                  | Daylight<br>Saving Auto |
|        | Autoon                       |                         |
|        |                              |                         |
| о соск | MENU Previous                |                         |

- Press the MENU button and then use ▲ / ▼ button to select the **TIME** menu.
- **2** Press the  $\blacktriangleright$  button and then use  $\blacktriangle$  /  $\blacktriangledown$  button to select **Auto Clock**.
- **3** Press the  $\blacktriangleright$  button and then use  $\blacktriangle$  /  $\blacktriangledown$  button to select **On**.
- 4 Press the ► button and then use ▲ / ▼ button to select your viewing area time zone.
  - U.S.A: Eastern, Central, Mountain, Pacific, Alaska, or Hawaii.
  - Canada: Eastern, Central, Mountain, Pacific, Nfld, or Atlantic.
- 5 Press the ► button and then use ▲ / ▼ button to select **Auto**, **Off**, **On**, depending on whether or not your viewing area observes Daylight Saving time.
- 6 Press EXIT button to return to TV viewing or press MENU button to return to the previous menu.

![](_page_43_Picture_17.jpeg)

- If current time setting is wrong, reset the clock manually.

Manual Clock Setup

| 💓 SETUP | Auto Clock                  |                        |
|---------|-----------------------------|------------------------|
| VIDEO   | Manual Clock ►<br>Off Timer | Year <u></u><br>Date / |
| audio   | On Timer<br>Sleep Timer     | Time :                 |
|         | Auto Off                    |                        |
|         |                             |                        |
| С LOCK  | MENU Previous               |                        |

- Press the **MENU** button and then use ▲ / ▼ button to select the **TIME** menu.
- **2** Press the  $\blacktriangleright$  button and then use  $\blacktriangle$  /  $\blacktriangledown$  button to select **Manual Clock**.
- 3 Press the ► button and then use < / ► button to select either the year, date, or time option. Once selected, use the ▲ / ▼ button to set the year, date, and time options.</p>
- **4** Press **EXIT** button to return to TV viewing or press **MENU** button to return to the previous menu.

![](_page_44_Picture_1.jpeg)

 $\gg$ 

- Timer function operates only if current time has been set.
- Off-Timer function overrides On-Timer function if they are set both set to the same time.
- The TV must be in standby mode for the On-Timer to work.
- If you do not press any button within 2 hours after the TV turns on with the On Timer function, the TV will automatically revert to standby mode.

#### **On/Off Timer Setup**

| SETUP  | Auto Clock<br>Manual Clock |                              |
|--------|----------------------------|------------------------------|
| VIDEO  | Off Timer                  |                              |
|        | On Timer 🛛 🕨 🕨             | Off                          |
| audio  | Sleep Timer                | √ On                         |
|        | Auto Off                   | Time 6 : 30 AM<br>Ch. TV 2-0 |
|        |                            | Vol <u>17</u>                |
| о соск | MENU Previous              |                              |

- Press the MENU button and then use  $\blacktriangle$  /  $\checkmark$  button to select the **TIME** menu.
- 2 Press the ► button and then use ▲ / ▼ button to select Off Timer or On Timer.
- 3 Press the ► button and then use ▲ / ▼ button to select On.
   To cancel On/Off Timer function, select Off.
- **4** Press the  $\blacktriangleright$  button and then use  $\blacktriangle$  /  $\blacktriangledown$  button to set the hour.
- **5** Press the  $\blacktriangleright$  button and then use  $\blacktriangle$  /  $\blacktriangledown$  button to set the minutes.
- 6 For only On Timer function

Press the  $\blacktriangleright$  button and then use  $\blacktriangle$  /  $\blacktriangledown$  button to select the channel at turn-on.

Press the  $\blacktriangleright$  button and then use  $\blacktriangle$  /  $\blacktriangledown$  button to set the sound level at turn-on.

**7** Press **EXIT** button to return to TV viewing or press **MENU** button to return to the previous menu.

#### **Sleep Timer**

- The Sleep Timer turns the TV off at the preset time. Note that this setting is cleared when the TV is turned off.
- You can also set up the **Sleep Timer** in the **TIME** menu.

![](_page_44_Picture_20.jpeg)

- **1** Press the **TIMER** button repeatedly to select the number of minutes. First the **Off** option appears on the screen, followed by the following sleep timer options: 10, 20, 30, 60, 90, 120, 180, and 240 minutes.
- 2 When the number of minutes you want is displayed on the screen, press the **TIMER** button. The timer begins to count down from the number of minutes selected.
- **3** To check the remaining minutes before the TV turns off, press the **TIMER** button once.
- 4 To cancel the Sleep Timer, press the TIMER button repeatedly to select Off.

## Time Menu Options continued

#### Auto Off

![](_page_45_Picture_3.jpeg)

- If the TV is on and there is no input signal, the TV turns off automatically after 10 minutes.
- Image: Setup video
   Auto Clock Manual Clock
   If set to On and there is no input signal, the TV turns off automatically after 10 minutes.

   Image: Video
   Off Timer On Timer Sleep Timer
   Image: Auto Off Image: Auto Off Image: Auto Of
  - Press the **MENU** button and then use ▲ / ▼ button to select the **TIME** menu.
  - **2** Press the  $\blacktriangleright$  button and then use  $\blacktriangle$  /  $\blacktriangledown$  button to select **Auto Off**.
  - **3** Press the  $\blacktriangleright$  button and then use  $\blacktriangle$  /  $\blacktriangledown$  button to select **Off** or **On**.
  - **4** Press **EXIT** button to return to TV viewing or press **MENU** button to return to the previous menu.

![](_page_46_Picture_1.jpeg)

## **Option Menu Features**

- Lets you choose the way an analog picture with a 4:3 aspect ratio is displayed on your TV with a 16:9 ratio picture format. When you receive an analog picture with a 4:3 aspect ratio on your 16:9 TV, you need to specify how the picture is to be displayed.
- If you are viewing a picture with a 16:9 aspect ratio, you can't use the Horizon aspect ratio option.
- Horizon aspect ratio is not available for Component 1-2 (720p/1080i) / RGB-DTV (720p/1080i)/HDMI/DVI-DTV (720p/1080i)/DTV(720p/1080i) input source.
- In RGB-PC/DVI-PC input source, only either 4:3 or 16:9 aspect ratio is available.
- If a fixed image is displayed on the screen for a long time, the image may become imprinted on the screen and remain visible.

![](_page_46_Picture_8.jpeg)

#### Aspect Ratio Control

Press the RATIO button repeatedly to select the desired picture format.
 You can also adjust Aspect Ratio in the OPTION menu.

#### • Set By Program

Selects the proper picture proportion to match the source's image.  $(4:3 \rightarrow 4:3, 16:9 \rightarrow 16:9)$ 

#### • 4:3

Choose **4:3** when you want to view a picture with an original 4:3 aspect ratio, with gray bars appearing at both the left and right sides.

#### • 16:9

Choose **16:9** when you want to adjust the picture horizontally, in a linear proportion to fill the entire screen.

#### • Horizon

Choose **Horizon** when you want to adjust the picture in a non-linear proportion, that is, more enlarged at both sides, to create a panorama view.

#### • Zoom l

Choose **Zoom 1** when you want to view the picture without any alteration. However, the top and bottom portions of the picture will be cropped.

#### • Zoom 2

Choose **Zoom 2** when you want the picture to be altered, both horizontally extended and vertically cropped. The picture taking a halfway trade off between alteration and screen coverage.

#### • Cinema Zoom

Choose **Cinema Zoom** when you want to enlarge the picture in correct proportion. Note: When enlarging or reducing the picture, the image may become distorted.

You can adjust the enlarge proportion of Cinema Zoom using  $\blacktriangle$  ,  $\blacktriangledown$  button. The adjustment range is 1~16.

## **Option Menu Features continued**

![](_page_47_Picture_2.jpeg)

- Most movies are 24 frames/sec, but TV signal is 30 frames/sec.
- This option lets the TV do 3:2 pull-down operation for you to watch movies at the best motion appearance.
- This feature operates only in AV1, AV2, Component 480i mode.

#### Cinema 3:2 Mode Setup

![](_page_47_Picture_7.jpeg)

- **1** Press the **MENU** button and then use  $\blacktriangle$  /  $\blacktriangledown$  button to select the **OPTION** menu.
- 2 Press the ▶ button and then use ▲ / ▼ button to select Cinema 3:2 Mode.
- **3** Press the  $\blacktriangleright$  button and then use  $\blacktriangle$  /  $\blacktriangledown$  button to select **Off** or **On**.
- **4** Press **EXIT** button to return to TV viewing or press **MENU** button to return to the previous menu.

![](_page_47_Figure_12.jpeg)

#### **Caption/Text**

#### \* Analog Broadcasting System Captions

![](_page_48_Picture_3.jpeg)

Cinema 3:2 Mode Caption/Text Caption Option ISM Method

![](_page_48_Picture_5.jpeg)

- Select a caption mode for displaying captioning information if provided on a program.
- Analog caption displays information at any position on the screen.
- Text displays information, usually at the bottom position and is used for a data service.
- Caption/Text, if provided by the broadcaster, would be available for both digital and analog channels on the Antenna/Cable.
- This TV is programmed to remember the caption/text mode it was last set to, when you turn the power off.

- Use the CC button repeatedly to select Caption Off, CC1, CC2, CC3, 1 CC4. Text1. Text2. Text3. or Text4.
- 2 Press EXIT button to save and return to TV viewing.

- Press the **MENU** button and then use ▲ / ▼ button to select the 1 **OPTION** menu.
- Press the ▶ button and then use ▲ / ▼ button to select **Caption/Text**.
- **3** Press the  $\blacktriangleright$  button and then use  $\blacktriangle$  /  $\blacktriangledown$  button to select caption: **CC1**, CC2, CC3, CC4, Text1, Text2, Text3, or Text4. CAPTION

The term for the words that scroll across the bottom of the TV screen: usually the audio portion of the program provided for the hearing impaired.

#### TEXT

The term for the words that appear in a large black frame and almost cover the entire screen; usually messages provided by the broadcaster.

**A** Press **EXIT** button to return to TV viewing or press **MENU** button to return to the previous menu.

#### \* Digital Broadcasting System Captions

![](_page_48_Picture_22.jpeg)

- Choose the language you want the DTV/CADTV Captions to appear in.
- Other languages can be chosen for digital sources only if they are included on the program.

![](_page_48_Figure_25.jpeg)

- Press the **MENU** button and then use  $\blacktriangle$  /  $\blacktriangledown$  button to select the **OPTION** menu.
- 2 Press the ▶ button and then use ▲ / ▼ button to select Caption/Text.
- **3** Press the  $\blacktriangleright$  button and then use  $\blacktriangle$  /  $\blacktriangledown$  button to select available caption languages: English, Spanish, or French.
- Press EXIT button to return to TV viewing or press MENU button to Δ return to the previous menu.

## **Option Menu Features continued**

 $\geq$ 

![](_page_49_Picture_2.jpeg)

- Customize the DTV/CADTV captions that appear on your screen.

#### **Caption Option**

| ×<br>                                                                                                    | SETUP<br>VIDEO<br>AUDIO | Aspect Ratio<br>Cinema 3:2 Mode<br>Caption<br>Caption/Text<br>Caption Option | Style<br>Size<br>Font<br>Text Color<br>Text Opacity | Custom                 |
|----------------------------------------------------------------------------------------------------|-------------------------|------------------------------------------------------------------------------|-----------------------------------------------------|------------------------|
| <ul> <li></li> <li></li> <li><td></td><td>ISM Method<br/>Low Power<br/>MENU Previous</td><td>Bg Opacity<br/>Edge Type<br/>Edge Color</td><td>Solid<br/>None<br/>Black</td></li></ul> |                         | ISM Method<br>Low Power<br>MENU Previous                                     | Bg Opacity<br>Edge Type<br>Edge Color               | Solid<br>None<br>Black |

- Press the **MENU** button and then use ▲ / ▼ button to select the **OPTION** menu.
- **2** Press the  $\blacktriangleright$  button and then use  $\blacktriangle$  /  $\checkmark$  button to select **Caption Option**.
- **3** Press the  $\blacktriangleright$  button and then use  $\triangleleft$  /  $\blacktriangleright$  button to select **Custom**.
- 4 Use ▲ / ▼ button to customize the Style, Font, etc., to your preference. A preview icon is provided at the bottom of the screen, use it to see the caption language.
  - Size: Set the size the words will appear in.
  - Font: Select a typeface for the words.
  - Text Color: Choose a color for the text.
  - Text Opacity: Specify the opacity for the text color.
  - Bg (Background) Color: Select a background color.
  - Bg (Background) Opacity: Select the opacity for the background color.
  - Edge Type: Select an edge type.
  - Edge Color: Select a color for the edges.
- **5** Press **EXIT** button to return to TV viewing or press **MENU** button to return to the previous menu.

#### Low Power (42PC1D\*\*, 42PC3D\*\*, 50PC3D\*\* only)

![](_page_49_Picture_20.jpeg)

- Low power reduces the power consumption of plasma display.

| SETUP  | Aspect Ratio<br>Cinema 3:2 Mode |       |
|--------|---------------------------------|-------|
| VIDEO  | Caption                         |       |
| oidua  | Caption Option                  |       |
|        | Language<br>ISM Method          |       |
| 0      | Low Power 🕨                     | √ Off |
| OPTION |                                 | On    |
| 🔓 LOCK | MENU Previous                   |       |

- **1** Press the **MENU** button and then use  $\blacktriangle$  /  $\blacktriangledown$  button to select the **OPTION** menu.
- **2** Press the  $\blacktriangleright$  button and then use  $\blacktriangle$  /  $\blacktriangledown$  button to select **Low Power**.
- **3** Press the  $\blacktriangleright$  button and then use  $\blacktriangle$  ,  $\checkmark$  button **On** or **Off**.
- **4** Press **EXIT** button to return to TV viewing or press **MENU** button to return to the previous menu.

#### ISM (Image Sticking Minimization) Method (42PC1D\*\*, 42PC3D\*\*, 50PC3D\*\* only)

![](_page_50_Picture_2.jpeg)

Aspect Ratio Cinema 3:2 Mode Caption Caption/Text Caption Option Language ISM Method Low Power

 $\gg$ 

- A frozen still picture from a PC/video game displayed on the screen for prolonged periods will result in a ghost image ; even though the image is changed. Use our unique method to minimize any fixed image on the screen.

| SETUP   | Aspect Ratio<br>Cinema 3:2 Mode |                       |
|---------|---------------------------------|-----------------------|
| VIDEO   | Caption                         |                       |
| 👸 AUDIO | Caption Option                  |                       |
|         | Language<br>ISM Method ►        | ∫<br>✓ Normal         |
|         | Low Power                       | White Wash<br>Orbiter |
| 🔽 LOCK  | MENU Previous                   | Inversion             |

- **1** Press the **MENU** button and then use  $\blacktriangle$  /  $\blacktriangledown$  button to select the **OPTION** menu.
- **2** Press the  $\blacktriangleright$  button and then use  $\blacktriangle$  /  $\blacktriangledown$  button to select **ISM Method**.
- 3 Press the ► button and then use ▲ / ▼ button to select Normal,
   White Wash, Orbiter or Inversion.
   Normal

If image sticking is never a problem, ISM is not necessary - set to Normal.

#### • White Wash

White Wash removes permanent images from the screen.

Note: An excessive permanent image may be impossible to clear entirely with White Wash. To return to normal viewing, press the any button.

#### Orbiter

Orbiter may help prevent ghost images. However, it is best not to allow any fixed image to remain on the screen. To avoid a permanent image on the screen, the image will move once per 2 minutes: Left  $\rightarrow$  Right  $\rightarrow$  Upside  $\rightarrow$  Downside  $\rightarrow$  Right  $\rightarrow$  Left  $\rightarrow$  Downside  $\rightarrow$  Upside. • **Inversion** 

Inversion will automatically invert the plasma display panel color every 30 minutes.

**4** Press **EXIT** button to return to TV viewing or press **MENU** button to return to the previous menu.

## **Lock Menu Options**

Parental Control can be used to block specific channels, ratings and other viewing sources.

The Parental Control Function (V-Chip) is used to block program viewing based on the ratings sent by the broadcasting station. The default setting is to allow all programs to be viewed. Viewing can be blocked by the type of program and by the categories chosen to be blocked. It is also possible to block all program viewing for a time period. To use this function, the following must be done :

- 1. Set ratings and categories to be blocked.
- 2. Specify a password
- 3. Enable the lock

#### V-Chip rating and categories

Rating guidelines are provided by broadcasting stations. Most television programs and television movies can be blocked by TV Rating and/or Individual Categories. Movies that have been shown at the theaters or direct-to-video movies use the Movie Rating System (MPAA) only.

| For USA                                                                                                    | For Canada                                                                                                    |
|----------------------------------------------------------------------------------------------------|----------------------------------------------------------------------------------------------------|
| Ratings for Movies previously shown in theaters:         Movie Ratings :       • Blocking Off (Permits all programs)         • G       (General audience)         • PG       (Parental guidance suggested)         • PG-13       (Parents strongly cautioned)         • R       (Restricted)         • NC-17       (No one 17 and under admitted)         • X       (Adult only)         If you set PG-13 : G and PG movies will be available, PG-13, R, NC-17 and X will be blocked.         Ratings for Television programs including made-for-TV movies :         • TV-G       (General audience)         • TV-PG       (Parental guidance suggested)         • TV-YG       (All children)         • TV-YY       (All children)         • TV-YY       (All children)         • TV-Y7       (Children 7 years older)         TV Rating-Children:       Age         • Age       (applies to TV-Y, TV-Y7)         • Fantasy Violence       (applies to TV-Y, TV-Y7)         • Fantasy Violence       (applies to TV-PG, TV-14, TV-MA)         • Dialogue- sexual dialogue (applies to TV-PG, TV-14)       • Language- adult language (applies to TV-PG, TV-14) | <ul> <li>TV Rating-English:</li> <li>E (Exempt)</li> <li>C (Children)</li> <li>C8+ (8 years and up)</li> <li>G (General programming. Suitable for all audiences)</li> <li>PG (Parental guidance suggested)</li> <li>14+ (Viewers 14 years and up)</li> <li>18+ (Adult programming)</li> <li>Blocking off (Permits all programming)</li> <li>Blocking off (General)</li> <li>8 ans+ (8 years and up)</li> <li>13 ans+ (13 years and up)</li> <li>16 ans+ (16 years and up)</li> <li>18 ans+ (Adults only)</li> <li>Blocking off (Permits all programming)</li> <li>Mutual to the second state of the second state of the second</li></ul> |
| <ul> <li>Language addition guage (applies to TV-PG, TV-14, TV-MA)</li> <li>Sex- sexual situations (applies to TV-PG, TV-14, TV-MA)</li> <li>Violence (applies to TV-PG, TV-14, TV-MA)</li> </ul>                                                                                                    |                                                                                                    |
| Input Block<br>• AV1, 2 (On, Off)<br>• Component 1, 2 (On, Off)<br>• RGB, HDMI/DVI (On, Off)                                                                                                    |                                                                                                    |

![](_page_52_Picture_1.jpeg)

- Set up blocking schemes to block specific channels, ratings, and external viewing sources.
- A password is required to gain access to this menu if the Lock System is turned on.

If you ever forget your password, key in '7', '7', '7', '7' on the remote control. Then, the password reset to '7', '7', '7', '7'.

- Press the **MENU** button and then use ▲ / ▼ button to select the **LOCK** menu. Then, press the ► button
  - If Lock is already set, enter the password as requested.
  - The TV is set up with the initial password "0-0-0-0".
- 2 Use the ▲ / ▼ button to choose from the following Lock Menu options. Once the option is selected, change the settings to your preference.
  - Lock System: Activates or disables the blocking scheme you set up previously.
  - Set Password: Change the password by inputting a new password twice.
  - Block Channel.: Select a channel number that you wish to block.
  - Input block: Enables you to select a source to block from the external source devices you have hooked up.
  - ♦ For USA
  - Movie Rating (MPPA): Blocks movies according to the movie ratings limits specified, so children cannot view certain movies. You can set the ratings limit by blocking out all the movies with the ratings above a specified level. Keep in mind that the movie ratings limit only applies to movies shown on TV, not TV programs, such as soap operas.
  - **TV Rating-Children:** Prevents children from watching certain children's TV programs, according to the ratings limit set. The children rating does not apply to other TV programs. Unless you block certain TV programs intended for mature audiences in the TV Rating sub menu, your children can view those programs.
  - **TV Rating-General:** Based on the ratings, blocks certain TV programs that you and your family do not want to view.
  - For Canada
  - **TV Rating-English / TV Rating-French:** Selecting canadian English /French language rating system.
- **3** Press **EXIT** button to return to TV viewing or press **MENU** button to return to the previous menu.

## **External Control Device Setup**

- Connect the RS-232C input jack to an external control device (such as a computer or an A/V control system) and control the Monitor's functions externally.
- Connect the serial port of the control device to the RS-232C jack on the TV back panel.
- RS-232C connection cables are not supplied with the TV.

## RS-232C Setup

![](_page_53_Picture_6.jpeg)

#### Type of Connector; D-Sub 9-Pin Male

| No. | Pin Name             |
|-----|----------------------|
| 1   | No connection        |
| 2   | RXD (Receive data)   |
| 3   | TXD (Transmit data)  |
| 4   | DTR (DTE side ready) |
| 5   | GND                  |
| 6   | DSR (DCE side ready) |
| 7   | RTS (Ready to send)  |
| 8   | CTS (Clear to send)  |
| 9   | No Connection        |

#### **RS-232C** Configurations

![](_page_53_Figure_10.jpeg)

![](_page_53_Figure_11.jpeg)

![](_page_53_Figure_12.jpeg)

#### Set ID

- Use this function to specify a TV ID number.
- Refer to 'Real Data Mapping'. See page 56.
- 1. Press the **MENU** button and then use ▲ / ▼ button to select the SETUP menu.
- 2. Press the ▶ button and then use ▲ / ▼ button to select Set ID.
- 3. Press the ▶ button and then use ▲ / ▼ button to adjust Set ID to choose the desired TV ID number. The adjustment range of Set ID is 1 ~ 99.
- 4. Press EXIT button to return to TV viewing or press MENU button to return to the previous menu.

#### **Communication Parameters**

- · Baud rate : 9600 bps (UART)
- Data length : 8 bits
- Parity : None
- Stop bit : 1 bit
- Communication code : ASCII code

\* Use a crossed (reverse) cable.

#### **Command Reference List**

| C                        | OMMAND 1 | COMMAND 2 | DATA              |
|--------------------------|----------|-----------|-------------------|
|                          |          |           | (Hexadecimal)     |
| 01. Power                | k        | а         | 0 ~ 1             |
| 02. Input Select         | k        | b         | * (Refer to p.56) |
| 03. Aspect Ratio         | k        | С         | * (Refer to p.56) |
| 04. Screen Mute          | k        | d         | 0 ~ 1             |
| 05. Volume Mute          | k        | е         | 0 ~ 1             |
| 06. Volume Control       | k        | f         | 0 ~ 64            |
| 07. Contrast             | k        | g         | 0 ~ 64            |
| 08. Brightness           | k        | h         | 0 ~ 64            |
| 09. Color                | k        | i         | 0 ~ 64            |
| 10. Tint                 | k        | j         | 0 ~ 64            |
| 11. Sharpness            | k        | k         | 0 ~ 64            |
| 12. OSD Select           | k        | I         | 0 ~ 1             |
| 13. Remote Control Loc   | k Mode k | m         | 0 ~ 1             |
| 14. Treble               | k        | r         | 0 ~ 64            |
| 15. Bass                 | k        | S         | 0 ~ 64            |
| 16. Balance              | k        | t         | 0 ~ 64            |
| 17. Color Temperature    | e k      | u         | 0 ~ 2             |
| 18. ISM Method           | j        | р         | * (Refer to p.58) |
| 19. Low Power            | j        | q         | 0 ~ 1             |
| 20. Orbiter Time Settin  | ig j     | r         | 1 ~ FE            |
| 21. Orbiter Pixel Settin | ig j     | S         | 1 ~3              |

\* Command 18~21: 42PC1D\*\*, 42PC3D\*\*, 50PC3D\*\* models only

3: Wait more time

|                     | COM-<br>MAND 1 | COM-<br>MAND 2 | DATA 0<br>(Hexadecimal) | DATA 1<br>(Hexadecimal) | DATA 2<br>(Hexadecimal) | DATA 3<br>(Hexadecimal) | DATA 4<br>(Hexadecimal) | DATA 5<br>(Hexadecimal) |
|---------------------|----------------|----------------|-------------------------|-------------------------|-------------------------|-------------------------|-------------------------|-------------------------|
| 22. Channel Tuning  | m              | а              | physical/program high   | major/program low       | major low               | minor high              | minor low               | attribute               |
| 23. Channel Add/Del | m              | b              | 00 ~ 01                 |                         |                         |                         |                         |                         |
| 24. Key             | m              | С              | key code                |                         |                         |                         |                         |                         |
| 25. Input Select    | х              | b              | *(Refer to p.59         | )                       |                         |                         |                         |                         |

![](_page_54_Picture_20.jpeg)

#### Transmission / Receiving Protocol

#### Transmission

#### [Command1][Command2][ ][Set ID][ ][Data][Cr]

- \* [Command 1]: First command to control the set.(j,k,m or x)
- \* [Command 2]: Second command to control the set.
- \* [Set ID]: You can adjust the set ID to choose desired monitor ID number in Setup menu. Adjustment range is 1 ~ 99. When selecting Set ID '0', every connected the TV is controlled. Set ID is indicated as decimal (1~99) on menu and as Hexa decimal (0x0~0x63) on transmission/receiving protocol.
- \* [DATA]: To transmit command data. Transmit 'FF' data to read status of command.
- \* [Cr]: Carriage Return ASCII code '0x0D'
- \* [ ]: ASCII code 'space (0x20)'

#### OK Acknowledgement

| [Command2][ | ICot IDI | ][OK][Data][v] |
|-------------|----------|----------------|
|             | loering  |                |

\* The Monitor transmits ACK (acknowledgement) based on this format when receiving normal data. At this time, if the data is data read mode, it indicates present status data. If the data is data write mode, it returns the data of the PC computer.

#### Error Acknowledgement

[Command2][ ][Set ID][ ][NG][Data][x]

- \* The Monitor transmits ACK (acknowledgement) based on this format when receiving abnormal data from non-viable functions or communication errors.
- Data 1: Illegal Code
  - 2: Not supported function

#### 01. Power (Command2:a)

| To control Power On/Off of the <sup>-</sup> | TV. |
|---------------------------------------------|-----|
|---------------------------------------------|-----|

#### **Transmission**

| [k][a][ ][Set ID][ ][Data][Cr] |              |
|--------------------------------|--------------|
| Data 0 : Power Off             | 1 : Power On |

Acknowledgement

[a][ ][Set ID][ ][OK][Data][x]

\* In a like manner, if other functions transmit 'FF' data based on this format, Acknowledgement data feedback presents status about each function.

#### 02. Input Select (Command2:b) (Main Picture Input)

► To select input source for the TV.

#### Transmission

Data

[k][b][ ][Set ID][ ][Data][Cr]

#### \*For 32/37/42LC2D, 42PC1D\*\*, 42PC3D\*\*, 50PC3D\*\*

| 0: DTV    | 5: Component 2 |
|-----------|----------------|
| 1: Analog | 6: RGB-DTV     |
| 2: AV1    | 7: RGB-PC      |
| 3: AV2    | 8: HDMI/DVI    |

#### 4: Component 1

#### \*For 32LC2DC and 42PC3DC

| Data | 0: DTV         | 5: Component 2 |
|------|----------------|----------------|
|      | 1: Analog      | 6: RGB-DTV     |
|      | 2: AV1         | 7: RGB-PC      |
|      | 3: AV2         | 8: HDMI-DTV    |
|      | 4: Component 1 | 9: HDMI-PC     |

Acknowledgement

[b][ ][Set ID][ ][OK][Data][x]

#### 03. Aspect Ratio (Command2:c) (Main picture format)

To adjust the screen format. You can also adjust the screen format using the RATIO button on remote control or in the Option menu.

<u>Transmission</u>

## [k][c][ ][Set ID][ ][Data][Cr]

| Date | 1: 4:3     | 6: Set by program    |
|------|------------|----------------------|
|      | 2: 16:9    | 10: Cinema Zoom (1)  |
|      | 3: Horizon |                      |
|      | 4: Zoom 1  |                      |
|      | 5: Zoom 2  | 1F: Cinema Zoom (16) |

#### Acknowledgement

|  | [c][ | ][Set ID][ | ][OK][Data][x] |
|--|------|------------|----------------|
|--|------|------------|----------------|

#### 04. Screen Mute (Command2:d)

To select screen mute on/off.

```
Transmission
```

| [k][d]      | []  | S   | et ID][ ][Data][Cr]          |
|-------------|-----|-----|------------------------------|
| Data        | 0   | :   | Screen mute off (Picture on) |
|             | 1   | :   | Screen mute on (Picture off) |
| <u>Ackn</u> | OW  | leo | dgement                      |
| [d][ ]      | [Se | et  | ID][ ][OK][Data][x]          |

#### 05. Volume Mute (Command2:e)

To control volume mute on/off. You can also adjust mute using the MUTE button on remote control.

#### Transmission

[k][e][ ][Set ID][ ][Data][Cr]

#### \*For 32/37/42LC2D, 42PC1D\*\*, 42PC3D\*\*, 50PC3D\*\*

- Data 0 : Volume mute off (Volume on)
  - 1 : Volume mute on (Volume off)

#### \*For 32LC2DC and 42PC3DC

Data 0 : Volume mute on (Volume off) 1 : Volume mute off (Volume on)

#### <u>Acknowledgement</u>

[e][ ][Set ID][ ][OK][Data][x]

#### 06. Volume Control (Command2:f)

To adjust volume. You can also adjust volume with the volume buttons on remote control.

<u>Transmission</u>

Data Min: 0 ~ Max: 64

• Refer to 'Real data mapping' as shown below.

#### Acknowledgement

[f][ ][Set ID][ ][OK][Data][x]

#### 07. Contrast (Command2:g)

To adjust screen contrast. You can also adjust contrast in the Video menu.

#### Transmission

[k][g][ ][Set ID][ ][Data][Cr]

- Data Min: 0 ~ Max: 64
  - Refer to 'Real data mapping' as shown below.

Acknowledgement

[g][ ][Set ID][ ][OK][Data][x]

#### 08. Brightness (Command2:h)

To adjust screen brightness. You can also adjust brightness in the Video menu.

#### Transmission

[k][h][ ][Set ID][ ][Data][Cr]

#### Data Min: 0 ~ Max: 64

Refer to 'Real data mapping' as shown below.

<u>Acknowledgement</u> [h][\_][Set ID][\_][OK][Data][x]

#### \* Real data mapping

0 : Step 0 A : Step 10 (SET ID 10) F : Step 15 (SET ID 15) 10 : Step 16 (SET ID 16) 63 : Step 99 (SET ID 99) 64 : Step 100 \* Tint : R50 ~ G50 \* Balance : L50 ~ R50

#### 09. Color (Command2:i)

To adjust the screen color. You can also adjust color in the Video menu.

#### <u>Transmission</u>

| [k][i][ | ][Set ID][ ][Data][Cr]          |             |
|---------|---------------------------------|-------------|
| Data    | Min : 0 ~ Max : 64              |             |
|         | • Refer to 'Real data mapping'. | See page 56 |
| Ackne   | owledgement                     |             |

#### [i][ ][Set ID][ ][OK][Data][x]

#### 10. Tint (Command2:j)

To adjust the screen tint. You can also adjust tint in the Video menu.

#### Transmission

- [k][j][ ][Set ID][ ][Data][Cr]
- Data Red: 0 ~ Green: 64
  - Refer to 'Real data mapping'. See page 56.

#### Acknowledgement

| Гi | 11 | 1[Qot | וחו | IOKIIDataI[v]  |
|----|----|-------|-----|----------------|
| LJ | Л  | lloer | IUI | jjonjjbalajjkj |

#### 11. Sharpness (Command2:k)

To adjust the screen sharpness. You can also adjust sharpness in the Video menu.

| -      |     |     |
|--------|-----|-----|
| Ironom | 100 | non |
| nausu  |     |     |
|        |     |     |
|        |     |     |

| [K][K][ ][Set ID][ ][Data][Cr] |
|--------------------------------|
|--------------------------------|

Data Min: 0 ~ Max: 64

Refer to 'Real data mapping'. See page 56.

Acknowledgement

[k][ ][Set ID][ ][OK][Data][x]

#### 12. OSD Select (Command2:I)

To select OSD (On Screen Display) on/off.

1: OSD on

| -      |          |
|--------|----------|
| Iranem | neeron   |
| nanon  | 11331011 |
|        |          |

#### Acknowledgement

[I][ ][Set ID][ ][OK][Data][x]

#### 13. Remote Control Lock Mode (Command2:m)

To lock the remote control and the front panel controls on the set.

Transmission

| [k][m][ ][Set ID][ ][Data][Cr] |         |    |
|--------------------------------|---------|----|
| Data 0: Lock off               | 1: Lock | on |
| Acknowledgement                |         |    |
| [m][ ][Set ID][ ][OK][Data][x] |         |    |

#### 14. Treble (Command2:r)

► To adjust treble.

You can also adjust treble in the Audio menu.

#### Transmission

| [[K][r][ ][Set ID][ ][Data][Cr] | et ID][ ][Data][Cr] | [k][r][ |
|---------------------------------|---------------------|---------|
|---------------------------------|---------------------|---------|

- Data Min: 0 ~ Max: 64
  - Refer to 'Real data mapping'. See page 56.

Acknowledgement

[r][ ][Set ID][ ][OK][Data][x]

#### 15. Bass (Command2:s)

To adjust bass.

You can also adjust bass in the Audio menu.

**Transmission** 

| 11/11/11 |         |  |
|----------|---------|--|
| IKIISI   | ISELIDI |  |

Data Min: 0 ~ Max: 64

Refer to 'Real data mapping'. See page 56.

<u>Acknowledgement</u>

[s][ ][Set ID][ ][OK][Data][x]

#### 16. Balance (Command2:t)

To adjust balance.

You can also adjust balance in the Audio menu.

Transmission

| [k][t][ ][Set ID][ ][Data][Cr] |  |
|--------------------------------|--|
|--------------------------------|--|

Data Min: 0 ~ Max: 64

• Refer to 'Real data mapping'. See page 56.

Acknowledgement

[t][ ][Set ID][ ][OK][Data][x]

#### 17. Color Temperature (Command2:u)

To adjust color temperature. You can also adjust color temperature in the Video menu.

Transmission

[k][u][ ][Set ID][ ][Data][Cr]

Data 0: Medium 1: Cool 2: Warm

Acknowledgement

[u][ ][Set ID][ ][OK][Data][x]

![](_page_57_Figure_1.jpeg)

#### 22. Tune Command (Command: m a)

► To tune channel to following physical/major/minor number

**Transmission** 

[m][a][ ][Set ID][ ][Data0][ ][Data1][ ][Data2][ ][Data3][ ][Data4][ ][Data5][Cr]

Data 0: Physical Channel Number(Transmit by Hexadecimal code) NTSC air:02~45

> NTSC cable: 01, 0E~7D ATSC air:01~45

ATSC cable:01~87

Data 1,Data 2: Major Channel Number(two part) or Channel Number(One part) Data 1: High byte

Data2: Low byte

Two part channel number: Major number-Minor number One part channel number: If the channel band is ATSC digital cable, it can be used. In case of using one part channel number, minor channel does not need.

Data 3, Data 4: Minor Channel Number Data3: High byte Data4: Low byte Data 5:

| 7 | Main<br>Picture | 6 | Two/One<br>Part<br>Channel | 5 | Using<br>Physical<br>Channel | 4<br>Reserv<br>ed | 3 | 2 | 1 | 0 | Step               |
|---|-----------------|---|----------------------------|---|------------------------------|-------------------|---|---|---|---|--------------------|
| 0 | Main            | 0 | Two                        | 0 | Use                          | х                 | 0 | 0 | 0 | 0 | NTSC Air           |
| 1 |                 | 1 | One                        | 1 | No Use                       | х                 | 0 | 0 | 0 | 1 | NTSC Cable         |
|   |                 |   |                            |   |                              | х                 | 0 | 0 | 1 | 0 | ATSC Air           |
|   |                 |   |                            |   |                              | x                 | 0 | 0 | 1 | 1 | ATSC<br>Cable_std  |
|   |                 |   |                            |   |                              | x                 | 0 | 1 | 0 | 0 | ATSC<br>Cable_hrc  |
|   |                 |   |                            |   |                              | х                 | 0 | 1 | 0 | 1 | ATSC<br>Cable_irc  |
|   |                 |   |                            |   |                              | х                 | 0 | 1 | 1 | 0 | ATSC<br>cable_auto |
|   |                 |   |                            |   |                              | x                 | 0 | 1 | 1 | 1 | Reserved           |
|   |                 |   |                            |   |                              | х                 | х | х | x | х |                    |
|   |                 |   |                            |   |                              | х                 | 1 | 1 | 1 | 1 | Reserved           |

\* All data are transmitted by Hexadecimal code

\*Two/One part Channel: 6th bit

This bit is used in a cable-ready system.

\*Using physical channel: 5th bit

If the channel band is NTSC air or NTSC cable, channel tuning can be done by only physical channel. In this case, using physical channel bit must be low(0).

But if the channel band is ATSC air or ATSC cable, there are two cases that physical channel enable or disable.

If the physical channel sending is meaningful, you should set this bit low(0). If the physical channel sending is

meaningless, you should set this bit high(1).

Example)

- Analog channel: NTSC cable, channel number(35), main picture Command: ma 00 23 xx xx xx xx 01attribute(0x01): main picture, two part(it's not mandatory), using physical channel, NTSC cable 'xx' data: don't care major and minor channel number in case analog channel tuning.
- Digital channel: ATSC air, channel number(don't know physical channel, major(30), minor(3)), main picture
   Command: ma 00 xx 00 1E 00 03 22 attribute(0x22): main picture, two part, not using physical channel, ATSC air 'xx' data: don't care analog channel number in case digital channel tuning.
- Digital channel: ATSC air, channel number (physical(20), major (30), minor (5)), main picture Command: ma 00 14 00 1E 00 05 02 attribute(0x02): main picture, two part, using physical channel, ATSC air.

#### <u>Acknowledgement</u>

[a][ ][Set ID][ ][OK][Data0][Data1][Data2][Data3][Data4][Data5][x] [a][ ][Set ID][ ][NG][Data0][x]

#### 23. Channel Add/Del (Command: m b)

To add and delete the channels

Transmission

| [m][b][ | ][Set ID][ | ][Data][Cr] |  |
|---------|------------|-------------|--|
|         |            |             |  |

Data 0: Channel Delete 1: Channel Add

Acknowledgement

| [b][ ][Set ID][ ][NG][Data][x] |
|--------------------------------|
|--------------------------------|

#### 24. Key (Command: m c)

► To send IR remote key code

Transmission

[m][c][ ][Set ID][ ][Data][Cr]

Data Key code: Refer to page 61.

Acknowledgement

[c][ ][Set ID][ ][OK][Data][x]

#### 25. Input select(Command: x b) (Main Picture Input)

► To select input source for TV. <u>*Transmission*</u>

[x][b][][Set ID][][Data][Cr]

Data Structure

| DATA(Hex) | INPUT            |
|-----------|------------------|
| 00        | DTV (Antenna)    |
| 01        | DTV (Cable)      |
| 10        | Analog (Antenna) |
| 11        | Analog (Cable)   |
| 20        | AV1              |
| 21        | AV2              |
| 40        | Component 1      |
| 41        | Component 2      |
| 50        | RGB DTV          |
| 60        | RGB PC           |
| 90        | HDMI/DVI         |

Acknowledgement

[b][ ][Set ID][ ][OK/NG][Data][x]

## **IR Codes**

#### How to Connect

Connect your wired remote control to the Remote Control port on the TV.

### **Remote Control IR Codes**

#### Output waveform

Single pulse, modulated with 37.917KHz signal at 455KHz

![](_page_59_Figure_7.jpeg)

Carrier frequency  $F_{CAR} = 1/T_{C} = f_{OSC}/12$ Duty ratio = T1/T\_C = 1/3

#### Configuration of frame

#### • 1st frame

| Lead<br>code | Low<br>custom code      | High<br>custom code     | Data code               | Data code               |
|--------------|-------------------------|-------------------------|-------------------------|-------------------------|
|              | C0 C1 C2 C3 C4 C5 C6 C7 | C0 C1 C2 C3 C4 C5 C6 C7 | D0 D1 D2 D3 D4 D5 D6 D7 | D0 D1 D2 D3 D4 D5 D6 D7 |

#### • Repeat frame

![](_page_59_Figure_13.jpeg)

#### Lead code

![](_page_59_Figure_15.jpeg)

![](_page_59_Figure_16.jpeg)

#### Bit description

![](_page_59_Figure_18.jpeg)

#### Frame interval : Tf

The waveform is transmitted as long as a key is depressed.

![](_page_59_Figure_21.jpeg)

| Code (Hexa) | Function        | Note                                          |  |  |
|-------------|-----------------|-----------------------------------------------|--|--|
| 0B          | INPUT           | R/C Button                                    |  |  |
| 0F          | TV INPUT        | R/C Button                                    |  |  |
| 08          | POWER           | R/C Button (Power On/Off)                     |  |  |
| C4          | POWER ON        | Discrete IR Code (Only Power On)              |  |  |
| C5          | POWER OFF       | Discrete IR Code (Only Power Off)             |  |  |
| 79          | RATIO           | R/C Button                                    |  |  |
| 0E          | TIMER           | R/C Button                                    |  |  |
| 10 ~ 19     | Number Key 0~ 9 | R/C Button                                    |  |  |
| 4C          | - (Dash)        | R/C Button                                    |  |  |
| 1A          | FLASHBK         | R/C Button                                    |  |  |
| 09          | MUTE            | R/C Button                                    |  |  |
| 02          | VOL 🛦           | R/C Button                                    |  |  |
| 03          | VOL▼            | R/C Button                                    |  |  |
| 00          | CH 🔺            | R/C Button                                    |  |  |
| 01          | CH 🗸            | R/C Button                                    |  |  |
| 1E          | FAV             | R/C Button                                    |  |  |
| AA          | INFO            | R/C Button                                    |  |  |
| 39          | CC              | R/C Button                                    |  |  |
| 40          |                 | R/C Button                                    |  |  |
| 41          | ▼               | R/C Button                                    |  |  |
| 07          | •               | R/C Button                                    |  |  |
| 06          | •               | R/C Button                                    |  |  |
| 44          | ENTER           | R/C Button                                    |  |  |
| 43          | MENU            | R/C Button                                    |  |  |
| A9          | GUIDE           | R/C Button                                    |  |  |
| 52          | EZ SOUND        | R/C Button                                    |  |  |
| 4D          | EZ PIC          | R/C Button                                    |  |  |
| 5B          | EXIT            | R/C Button                                    |  |  |
| 65          | FREEZE          | R/C Button                                    |  |  |
| 0A          | SAP             | R/C Button                                    |  |  |
| CB          | ADJUST          | R/C Button                                    |  |  |
| D6          | TV              | Discrete IR Code (TV Input Selection)         |  |  |
| 5A          | AV1             | Discrete IR Code (AV1 Input Selection)        |  |  |
| D0          | AV2             | Discrete IR Code (AV2 Input Selection)        |  |  |
| BF          | COMPONENT 1     | Discrete IR Code (Component1 Input Selection) |  |  |
| D4          | COMPONENT 2     | Discrete IR Code (Component2 Input Selection) |  |  |
| D5          | RGB-PC          | Discrete IR Code (RGB-PC Input Selection)     |  |  |
| D7          | RGB-DTV         | Discrete IR Code (RGB-DTV Input Selection)    |  |  |
| C6          | HDMI/DVI        | Discrete IR Code (DVI-DTV Input Selection)    |  |  |
| 76          | Ratio 4:3       | Discrete IR Code (Only 4:3 Mode)              |  |  |
| 77          | Ratio 16:9      | Discrete IR Code (Only 16:9 Mode)             |  |  |
| AF          | Ratio Zoom      | Discrete IR Code (Only Zoom1 Mode)            |  |  |

## **Programming the Remote**

The remote control is a multi-brand or universal remote control. It can be programmed to operate most remote-controllable devices of other manufacturers.

Note that the remote control may not control all models of other brands.

#### Programming a code into a remote mode

![](_page_61_Picture_5.jpeg)

Test your remote control. 1

To find out whether your remote control can operate the component without programming, turn on the component such as a VCR and press the corresponding MODE button (VCR) on the remote control, while illuminating on the selected component. Test the POWER button to see if the component responds properly. If not, the remote requires programming to operate the device.

- 2 Turn on the component to be programmed, then press the corresponding **MODE** button on the remote control.
- Press the **MENU** and **MUTE** buttons simultaneously for 2 seconds, the 3 button selected component lights on the remote control. If you don't press any button for 20 seconds, the button selected component will turn off on the remote control. At a moment, you have to repeat from step 2.
- Enter a code number using the number buttons on the remote. When 4 pressing the button, the light is blinked at a time. Programming code numbers for the corresponding component can be found on the following pages. Again, if the code is correct, the device will turn off.
- Press the MENU button to store the code. After blinking twice, this code is stored.
- Test the remote control functions to see if the component responds 6 properly. If not, repeat from step 2.

# **Programming Codes**

## VCRs

| Brand          | Codes           | Brand         | Codes           | Brand      | Codes           | Brand           | Codes           |
|----------------|-----------------|---------------|-----------------|------------|-----------------|-----------------|-----------------|
| AIWA           | 034             | KENWOOD       | 014 034 039 043 | PORTLAND   | 108             | TATUNG          | 039 043         |
| AKAI           | 016 043 046 124 |               | 047 048         | PULSAR     | 072             | TEAC            | 034 039 043     |
|                | 125 146         | LG (GOLDSTAR) | 001 012 013 020 | QUARTZ     | 011 014         | TECHNICS        | 031 033 070     |
| AMPRO          | 072             |               | 101 106 114 123 | QUASAR     | 033 066 075 145 | TEKNIKA         | 019 031 033 034 |
| ANAM           | 031 033 103     | LLOYD         | 034             | RCA        | 013 020 033 034 |                 | 101             |
| AUDIO DYNAMICS | 012 023 039 043 | LXI           | 003 009 013 014 |            | 040 041 062 063 | THOMAS          | 034             |
| BROKSONIC      | 035 037 129     |               | 017 034 101 106 |            | 107 109 140 144 | TMK             | 006             |
| CANON          | 028 031 033     | MAGIN         | 040             |            | 145 147         | TOSHIBA         | 008 013 042 047 |
| CAPEHART       | 108             | MAGNAVOX      | 031 033 034 041 | REALISTIC  | 003 008 010 014 |                 | 059 082 112 131 |
| CRAIG          | 003 040 135     |               | 067 068         |            | 031 033 034 040 | TOTEVISION      | 040 101         |
| CURTIS MATHES  | 031 033 041     | MARANTZ       | 012 031 033 067 |            | 053 054 101     | UNITECH         | 040             |
| DAEWOO         | 005 007 010 064 |               | 069             | RICO       | 058             | VECTOR RESEARCH | 012             |
|                | 065 108 110 111 | MARTA         | 101             | RUNCO      | 148             | VICTOR          | 048             |
|                | 112 116 117 119 | MATSUI        | 027 030         | SALORA     | 014             | VIDEO CONCEPTS  | 012 034 046     |
| DAYTRON        | 108             | MEI           | 031 033         | SAMSUNG    | 032 040 102 104 | VIDEOSONIC      | 040             |
| DBX            | 012 023 039 043 | MEMOREX       | 003 010 014 031 |            | 105 107 109 112 | WARDS           | 003 013 017 024 |
| DYNATECH       | 034 053         |               | 033 034 053 072 |            | 113 115 120 122 |                 | 031 033 034 040 |
| ELECTROHOME    | 059             |               | 101 102 134 139 |            | 125             |                 | 053 054 131     |
| EMERSON        | 006 017 025 027 | MGA           | 045 046 059     | SANSUI     | 022 043 048 135 | YAMAHA          | 012 034 039 043 |
|                | 029 031 034 035 | MINOLTA       | 013 020         | SANYO      | 003 007 010 014 | ZENITH          | 034 048 056     |
|                | 036 037 046 101 | MITSUBISHI    | 013 020 045 046 |            | 102 134         |                 | 058 072 080 101 |
|                | 129 131 138 153 |               | 049 051 059 061 | SCOTT      | 017 037 112 129 |                 |                 |
| FISHER         | 003 008 009 010 |               | 151             |            | 131             |                 |                 |
| FUNAI          | 034             | MTC           | 034 040         | SEARS      | 003 008 009 010 |                 |                 |
| GE             | 031 033 063 072 | MULTITECH     | 024 034         |            | 013 014 017 020 |                 |                 |
|                | 107 109 144 147 | NEC           | 012 023 039 043 |            | 031 042 073 081 |                 |                 |
| GO VIDEO       | 132 136         |               | 048             |            | 101             |                 |                 |
| HARMAN KARDON  | 012 045         | NORDMENDE     | 043             | SHARP      | 031 054 149     |                 |                 |
| нпасні         | 004 018 026 034 | OPTONICA      | 053 054         | SHINTOM    | 024             |                 |                 |
|                | 043 063 137 150 | PANASONIC     | 066 070 074 083 | SONY       | 003 009 031 052 |                 |                 |
| INSTANTREPLAY  | 031 033         |               | 133 140 145     |            | 056 057 058 076 |                 |                 |
| JCL            | 031 033         | PENIAX        | 013 020 031 033 |            | 077 078 149     |                 |                 |
| JCPENNY        | 012 013 015 033 | BU            | 063             | SOUNDESIGN | 034             |                 |                 |
| IENIOEN        | 040 066 101     | PHILCO        | 031 034 067     | SIS        | 013             |                 |                 |
| JENSEN         | 043             | PHILIPS       |                 | SYLVANIA   | 031 033 034 059 |                 |                 |
| 140            |                 | DU OT         | 067 071 101     |            | 00/             |                 |                 |
|                | 048 050 055 060 |               |                 | SYMPHONIC  | 034             |                 |                 |
|                | 130 150 152     | PIONEER       | 013 021 048     | TANDY      | 010 034         |                 |                 |

## Cable Box

| Brand        | Codes          | Brand          | Codes           | Brand              | Codes           | Brand        | Codes           |
|--------------|----------------|----------------|-----------------|--------------------|-----------------|--------------|-----------------|
| ABC          | 003 004 039 04 | GOLDEN CHANNEL | 030             |                    | 065 085 090     | SPRUCER      | 047 078         |
|              | 046 052 053    | HAMLIN         | 049 050 055     | PIONEER            | 034 051 052 063 | STARCOM      | 002 004 008 009 |
| AJIN         | 112            | HITACHI        | 052 055         |                    | 076             | STARGATE     | 008 030         |
| ANTRONIK     | 014            | HOSPITALITY    | 070 077         | POST NEWS WEEK     | 016             | TADIRAN      | 030             |
| ARCHER       | 005 007 014 02 | JERROLD        | 002 003 004 008 | PRUCER             | 059             | TAEKWANG     | 110             |
| CABLE STAR   | 026            |                | 009 010 052 069 | PTS                | 011 048 071 072 | TAIHAN       | 105             |
| CENTURION    | 092            |                | 074             |                    | 073 074         | TANDY        | 017             |
| CENTURY      | 007            | LG (GOLDSTAR)  | 001 106 101 005 | PULSAR             | 100             | TEXSCAN      | 029             |
| CITIZEN      | 007            | M-NET          | 037             | RCA                | 047             | TOCOM        | 039 040 056     |
| COLOUR VOICE | 065 090        | MACOM          | 033             | REGAL              | 049 050         | TOSHIBA      | 100             |
| COMBANO      | 080 081        | MAGNAVOX       | 010 012 064 079 | REGENCY            | 057             | UNIKA        | 007 014 024     |
| COMTRONICS   | 019 030        | MEMOREX        | 100             | REMBRANT           | 025             | UNITED CABLE | 004 053         |
| DIAMOND      | 023            | MOVIE TIME     | 028 032         | SAMSUNG            | 102 107 030 068 | UNIVERSAL    | 005 007 014 024 |
| EAGLE        | 020 030 040    | NSC            | 015 028 038 071 | SCIENTIFIC ATLANTA | 003 011 041 042 |              | 026 027 032 035 |
| EASTERN      | 057 062 066    |                | 073             |                    | 043 045 046     | VIEWSTAR     | 012 015 018 086 |
| ELECTRICORD  | 032            | OAK            | 016 031 037 053 | SHERITECH          | 022             |              | 087 088 089     |
| GE           | 072            | PANASONIC      | 044 047         | SIGNAL             | 030             | ZENITH       | 100 114 060 093 |
| GEMINI       | 008 022 025 05 | PARAGON        | 100             | SIGNATURE          | 052             |              |                 |
| GI           | 052 074        | PHILIPS        | 006 012 013 020 | SL MARX            | 030             |              |                 |

| Brand          | Codes           | Brand Codes                        | Brand Codes                          | Brand Codes            |
|----------------|-----------------|------------------------------------|--------------------------------------|------------------------|
| ALPHASTAR DSR  | 123             | 133 134                            | PACE SKY SATELLITE 143               | 088 090 107 130        |
| AMPLICA        | 050             | GENERAL INSTRUMENT 003 004 016 029 | PANASONIC 060 142                    | 137                    |
| BIRDVIEW       | 051 126 129     | 031 059 101                        | PANSAT 121                           | TOSHIBA 002 127        |
| CHANNEL MASTER | 013 014 015 018 | HITACHI 139 140                    | PERSONAL CABLE 117                   | UNIDEN 016 025 042 043 |
|                | 036 055         | HOUSTON TRACKER 033 037 039 051    | PHILIPS 071                          | 044 045 048 049        |
| CHAPARRAL      | 008 009 012 077 | 057 104                            | PICO 105                             | 078 079 080 086        |
| СІТОН          | 054             | HUGHES 068                         | PRESIDENT 019 102                    | 101                    |
| CURTIS MATHES  | 050 145         | JANIEL 060 147                     | PRIMESTAR 030 110 111                | UNIDEN 135 136         |
| DRAKE          | 005 006 007 010 | JERROLD 061                        | PROSAT 072                           | VIEWSTAR 115           |
|                | 011 052 112 116 | KATHREIN 108                       | RCA 066 106                          | WINEGARD 128 146       |
|                | 141             | LEGEND 057                         | REALISTIC 043 074                    | ZENITH 081 082 083 084 |
| DX ANTENNA     | 024 046 056 076 | LG 001                             | SAMSUNG 123                          | 091 120                |
| ECHOSTAR       | 038 040 057 058 | LUTRON 132                         | SATELLITE SERVICE CO 028 035 047 057 |                        |
|                | 093 094 095 096 | LUXOR 062 144                      | 085                                  |                        |
|                | 097 098 099 100 | MACOM 010 059 063 064              | SCIENTIFIC ATLANTA 032 138           |                        |
|                | 122             | 065                                | SONY 103                             |                        |
| ELECTRO HOME   | 089             | MEMOREX 057                        | STARCAST 041                         |                        |
| EUROPLUS       | 114             | NEXTWAVE 028 124 125               | SUPER GUIDE 020 124 125              |                        |
| FUJITSU        | 017 021 022 027 | NORSAT 069 070                     | TEECOM 023 026 075 087               |                        |

## Audio

| Brand         | Cod | les |     |     | Brand     | Cod | es  |     |     | Brand     | Coc | les |     |     | Brand   | Coc | les |         |
|---------------|-----|-----|-----|-----|-----------|-----|-----|-----|-----|-----------|-----|-----|-----|-----|---------|-----|-----|---------|
| AIWA          | 014 | 028 | 070 | 096 | JVC       | 004 | 013 | 141 |     | PHILIPS   | 026 | 112 | 143 |     | TOSHIBA | 137 |     |         |
|               | 125 | 129 | 139 | 229 | KEC       | 185 | 186 | 187 |     | PIONEER   | 039 | 042 | 043 | 063 | THE     | 061 |     |         |
|               | 230 |     |     |     | KENWOOD   | 038 | 050 | 067 | 089 |           | 065 | 091 | 093 | 094 | VICTOR  | 088 | 131 |         |
| AKAI          | 163 |     |     |     |           | 170 | 171 | 197 | 206 |           | 115 | 123 | 127 | 250 | WARDS   | 089 |     |         |
| ANAM          | 003 | 014 | 017 | 023 |           | 215 | 222 |     |     | QUASAR    | 113 |     |     |     | YAMAHA  | 054 | 055 | 066 092 |
|               | 059 | 106 | 189 | 216 | KOHEL     | 030 |     |     |     | RCA       | 080 |     |     |     |         | 199 |     |         |
|               | 217 | 235 | 236 |     | NAD       | 045 | 046 |     |     | RCX       | 092 |     |     |     |         |     |     |         |
| BURMECTER     | 252 |     |     |     | LOTTE     | 014 | 016 | 036 | 098 | REALISTIC | 103 | 106 |     |     |         |     |     |         |
| CARVER        | 086 |     |     |     |           | 100 | 172 | 173 | 174 | SAMSUNG   | 124 | 145 | 146 | 182 |         |     |     |         |
| CLARION       | 199 |     |     |     |           | 175 | 176 | 177 | 178 |           | 193 | 194 | 195 | 203 |         |     |     |         |
| DAEWOO        | 027 | 053 | 060 | 084 |           | 179 | 180 | 181 | 183 |           | 204 | 244 | 245 | 246 |         |     |     |         |
|               | 102 | 148 | 198 | 221 |           | 201 | 202 | 208 | 213 | SANSUI    | 011 | 135 | 138 | 144 |         |     |     |         |
| DENON         | 015 | 075 | 130 | 143 |           | 214 | 219 | 223 | 232 | SANYO     | 019 | 083 | 234 |     |         |     |     |         |
| FANTASIA      | 071 |     |     |     |           | 238 | 240 |     |     | SCOTT     | 106 | 186 |     |     |         |     |     |         |
| FINEARTS      | 022 |     |     |     | LXI       | 103 |     |     |     | SHARP     | 031 | 032 | 051 | 052 |         |     |     |         |
| FISHER        | 089 | 099 |     |     | MAGNAVOX  | 111 |     |     |     |           | 072 | 082 | 117 | 119 |         |     |     |         |
| LG(GOLDSTAR)  | 001 | 021 | 024 | 029 | MARANTZ   | 002 | 018 | 020 | 025 |           | 156 | 184 | 199 | 200 |         |     |     |         |
|               | 087 | 107 | 108 | 110 |           | 034 | 041 | 081 | 090 |           | 206 | 209 |     |     |         |     |     |         |
|               | 190 | 191 | 192 | 210 |           | 097 | 112 |     |     | SHERWOOD  | 005 | 006 | 158 |     |         |     |     |         |
|               | 211 | 212 | 239 |     | MCINTOSH  | 049 |     |     |     | SONY      | 044 | 045 | 109 | 114 |         |     |     |         |
| HAITAI        | 034 | 035 | 188 | 222 | MCS       | 104 |     |     |     |           | 118 | 126 | 248 | 249 |         |     |     |         |
| HARMAN/KARDON | 068 |     |     |     | MEMOREX   | 107 |     |     |     | TAEKWANG  | 012 | 020 | 073 | 074 |         |     |     |         |
| INKEL         | 037 | 058 | 062 | 069 | NAD       | 046 |     |     |     |           | 076 | 077 | 105 | 161 |         |     |     |         |
|               | 078 | 079 | 095 | 121 | ONKYO     | 013 | 040 | 041 | 047 |           | 162 | 163 | 164 | 165 |         |     |     |         |
|               | 122 | 149 | 150 | 151 |           | 048 | 056 | 057 | 132 |           | 166 | 167 | 168 | 169 |         |     |     |         |
|               | 152 | 153 | 154 | 155 |           | 133 | 140 |     |     |           | 205 | 231 | 233 | 242 |         |     |     |         |
|               | 157 | 158 | 159 | 160 | OPTIMUS   | 158 |     |     |     | TEAC      | 010 | 085 | 106 | 136 |         |     |     |         |
|               | 189 | 207 | 222 | 224 | PANASONIC | 007 | 033 | 064 | 113 |           | 185 | 187 | 237 |     |         |     |     |         |
|               | 225 | 226 | 227 | 243 |           | 142 | 220 | 241 | 251 | TECHNICS  | 101 | 113 | 128 | 134 |         |     |     |         |
|               | 247 |     |     |     | PENNEY    | 104 |     |     |     |           | 147 | 218 |     |     |         |     |     |         |

## DVD

| Brand         | Codes           | Brand      | Codes   | Brand   | Codes   | Brand    | Codes       |
|---------------|-----------------|------------|---------|---------|---------|----------|-------------|
| APEX DIGITAL  | 022             | MAGNAVOX   | 013     | PHILIPS | 013     | SONY     | 007         |
| DENON         | 020 014         | MARANTZ    | 024     | PIONEER | 004 026 | THOMPSON | 005 006     |
| GE            | 005 006         | MITSUBISHI | 002     | PROCEED | 021     | TOSHIBA  | 019 008     |
| HARMAN KARDON | 027             | NAD        | 023     | PROSCAN | 005 006 | YAMAHA   | 009 018     |
| JVC           | 012             | ONKYO      | 008 017 | RCA     | 005 006 | ZENITH   | 010 016 025 |
| LG            | 001 010 016 025 | PANASONIC  | 003 009 | SAMSUNG | 011 015 |          |             |

## **Troubleshooting Checklist**

| The operation does not work normally. |                                                                                                    |  |  |  |  |  |  |
|---------------------------------------|----------------------------------------------------------------------------------------------------|--|--|--|--|--|--|
| The remote control<br>doesn't work    | <ul> <li>Check to see if there is any object between the product and the remote control causing obstruction.</li> <li>Are batteries installed with correct polarity (+ to +, - to -)?</li> <li>Correct remote operating mode set: TV, VCR etc.?</li> <li>Install new batteries.</li> </ul> |  |  |  |  |  |  |
| Power is suddenly<br>turned off       | <ul> <li>Is the sleep timer set?</li> <li>Check the power control settings. Power interrupted</li> <li>No broadcast on station tuned with Auto off activated.</li> </ul>                                                                                                    |  |  |  |  |  |  |

|                                                       | The video function does not work.                                                                                                    |
|-------------------------------------------------------|----------------------------------------------------------------------------------------------------|
| No picture &<br>No sound                              | <ul> <li>Check whether the product is turned on.</li> <li>Try another channel. The problem may be with the broadcast.</li> <li>Is the power cord inserted into wall power outlet?</li> <li>Check your antenna direction and/or location.</li> <li>Test the wall power outlet, plug another product's power cord into the outlet where the product's power cord was plugged in.</li> </ul> |
| Picture appears<br>slowly after<br>switching on       | • This is normal, the image is muted during the product startup process.<br>Please contact your service center, if the picture has not appeared after five minutes.                                                                                                    |
| No or poor color<br>or poor picture                   | <ul> <li>Adjust Color in menu option.</li> <li>Keep a sufficient distance between the product and the VCR.</li> <li>Try another channel. The problem may be with the broadcast.</li> <li>Are the video cables installed properly?</li> <li>Activate any function to restore the brightness of the picture.</li> </ul>                                                                     |
| Horizontal/verti-<br>cal bars or pic-<br>ture shaking | • Check for local interference such as an electrical appliance or power tool.                                                                                                    |
| Poor reception on some channels                       | <ul> <li>Station or cable product experiencing problems, tune to another station.</li> <li>Station signal is weak, reorient antenna to receive weaker station.</li> <li>Check for sources of possible interference.</li> </ul>                                                                                                    |
| Lines or streaks<br>in pictures                       | Check antenna (Change the direction of the antenna).                                                                                                    |

| The audio function does not work.           |                                                                                                    |  |  |  |  |  |
|---------------------------------------------|----------------------------------------------------------------------------------------------------|--|--|--|--|--|
| Picture OK &<br>No sound                    | <ul> <li>Press the VOL or VOLUME button.</li> <li>Sound muted? Press MUTE button.</li> <li>Try another channel. The problem may be with the broadcast.</li> <li>Are the audio cables installed properly?</li> </ul> |  |  |  |  |  |
| No output from one<br>of the speakers       | Adjust Balance in menu option.                                                                                                    |  |  |  |  |  |
| Unusual sound<br>from inside the<br>product | <ul> <li>A change in ambient humidity or temperature may result in an unusual<br/>noise when the product is turned on or off and does not indicate a fault with<br/>the product.</li> </ul>                         |  |  |  |  |  |

| There is a problem in PC mode.<br>(Only PC mode applied)                                   |                                                                                                    |  |  |  |  |
|--------------------------------------------------------------------------------------------|----------------------------------------------------------------------------------------------------|--|--|--|--|
| The signal is out of range.                                                                | <ul> <li>Adjust resolution, horizontal frequency, or vertical frequency.</li> <li>Check it whether the signal cable is connected or loose.</li> <li>Check the input source.</li> </ul> |  |  |  |  |
| Vertical bar or<br>stripe on back-<br>ground &<br>Horizontal Noise &<br>Incorrect position | <ul> <li>Work the Auto configure or adjust clock, phase, or H/V position. (Option)</li> </ul>                                                                                          |  |  |  |  |
| Screen color is<br>unstable or single<br>color                                             | <ul><li>Check the signal cable.</li><li>Reinstall the PC video card.</li></ul>                                                                                                    |  |  |  |  |

# Maintenance

- Early malfunctions can be prevented. Careful and regular cleaning can extend the amount of time you will have your new TV. Be sure to turn the power off and unplug the power cord before you begin any cleaning.

#### Cleaning the Screen

- 1. Here's a great way to keep the dust off your screen for a while. Wet a soft cloth in a mixture of lukewarm water and a little fabric softener or dish washing detergent. Wring the cloth until it's almost dry, and then use it to wipe the screen.
- 2. Make sure the excess water is off the screen, and then let it air-dry before you turn on your TV.

#### Cleaning the Cabinet

To remove dirt or dust, wipe the cabinet with a soft, dry, lint-free cloth. Please do not use a wet cloth.

#### Extended Absence

![](_page_65_Picture_11.jpeg)

If you expect to leave your TV dormant for a long time (such as a vacation), it's a good idea to unplug the power cord to protect against possible damage from lightning or power surges.

# **Product Specifications**

|                  | Dimensions               | including stand       | 31.9 x 24.8 x 9.3 inches                |
|------------------|--------------------------|-----------------------|-----------------------------------------|
| 32LC2D           | (Width x Height x Depth) |                       | 811 x 630 x 235 mm                      |
| (32LC2D-0D)      |                          | excluding stand       | 31.9 x 22.3 x 4.9 inches                |
| 32LC2DC          |                          |                       | 811.0 x 566.8 x 123.5 mm                |
| (32LC2DC-UD)     | Weight                   | including stand       | 48.3 pounds / 21.9 kg                   |
|                  |                          | excluding stand       | 40.8 pounds / 18.5 kg                   |
|                  | Dimensions               | including stand       | 37.2 x 28.7 x 11.3 inches               |
|                  | (Width x Height x Depth) |                       | 944 x 729 x 286 mm                      |
| 37LC2D           |                          | excluding stand       | 37.2 x26.0 x 5.1 inches                 |
| (37LC2D-UD)      |                          |                       | 944.0 x 659.3 x 129.7 mm                |
|                  | Weight                   | including stand       | 65.0 pounds / 29.5 kg                   |
|                  |                          | excluding stand       | 54.9 pounds / 24.9 kg                   |
|                  | Dimensions               | including stand       | 41.5 x 32.0 x 11.9 inches               |
|                  | (Width x Height x Depth) |                       | 1054 x 813 x 302 mm                     |
| 42LC2D           |                          | excluding stand       | 41.5 x 29.4x 5.4 inches                 |
| (42LC2D-UD)      |                          |                       | 1054.0 x 746.0 x 136.8 mm               |
|                  | Weight                   | including stand       | 81.6 pounds / 37.0 kg                   |
|                  |                          | excluding stand       | 67.0 pounds / 30.4 kg                   |
| Power requirem   | ent                      |                       | AC100-240V ~ 50/60Hz                    |
| Television Syste | m                        |                       | NTSC-M, ATSC, 64 & 256 QAM              |
| Program Covera   | ige                      |                       | VHF 2 ~ 13, UHF 14 ~ 69,                |
|                  |                          |                       | CATV 1 ~ 135, CADTV 1 ~ 135, DTV 2 ~ 69 |
| External Antenna | a Impedance              |                       | 75 Ω                                    |
|                  |                          | Operating Temperature | 32 ~ 104°F (0 ~ 40°C)                   |
| Environmental    |                          | Operating Humidity    | Less than 80%                           |
| condition        |                          | Storage Temperature   | -4 ~ 140°F (-20 ~ 60°C)                 |
|                  |                          | Storage Humidity      | Less than 85%                           |

• The specifications shown above may be changed without prior notice for quality improvement.

|                                | Dimensions               | including stand       | 44.4 x 29.5 x 15.0 inches               |
|--------------------------------|--------------------------|-----------------------|-----------------------------------------|
| 42PC1DVH<br>(42PC1DVH-UD)      | (Width x Height x Depth) |                       | 1129.0 x 748.5 x 380.0 mm               |
|                                |                          | excluding stand       | 44.5 x 27.4 x 4.1 inches                |
|                                |                          |                       | 1129.0 x 695.0 x 103.7 mm               |
|                                | Weight                   | including stand       | 61.1 pounds / 27.7 kg                   |
|                                |                          | excluding stand       | 53.4 pounds / 24.2 kg                   |
| <b>42PC3D</b><br>(42PC3D-UD)   | Dimensions               | including stand       | 44.4 x 29.5x 15.0 inches                |
|                                | (Width x Height x Depth) |                       | 1129.0 x 748.5 x 380.0 mm               |
| <b>42PC3DC</b><br>(42PC3DC-UD) |                          | excluding stand       | 44.4 x 27.4 x 4.1 inches                |
|                                |                          |                       | 1129.0 x 695 x 103.7 mm                 |
| <b>42PC3DH</b><br>(42PC3DH-UD) | Weight                   | including stand       | 64.4 pounds / 29.2 kg                   |
|                                |                          | excluding stand       | 55.8 pounds / 25.3 kg                   |
|                                | Dimensions               | including stand       | 44.4 x 29.5x 15.0 inches                |
| <b>42PC3DV</b><br>(42PC3DV-UD) | (Width x Height x Depth) |                       | 1129.0 x 748.5 x 380.0 mm               |
|                                |                          | excluding stand       | 44.4 x 27.4 x 4.1 inches                |
| 42PC3DVA<br>(42PC3DVA-UD)      |                          |                       | 1129.0 x 695 x 103.7 mm                 |
|                                | Weight                   | including stand       | 62.6 pounds / 28.4 kg                   |
| . , ,                          |                          | excluding stand       | 54.0 pounds / 24.5 kg                   |
| <b>50PC3D</b><br>(50PC3D-UD)   | Dimensions               | including stand       | 51.3 x 34.3 x 14.0 inches               |
|                                | (Width x Height x Depth) |                       | 1302.6 x 872.0 x 355.8 mm               |
| <b>50PC3DH</b><br>(50PC3DH-UD) |                          | excluding stand       | 51.3 x 31.9 x 4.2 inches                |
|                                |                          |                       | 1302.6 x 810.0 x 107.7 mm               |
| <b>50PC3DX</b><br>(50PC3DX-UD) | Weight                   | including stand       | 114.4 pounds / 51.9 kg                  |
|                                |                          | excluding stand       | 95.0 pounds / 43.1 kg                   |
| Power requirement              |                          | AC100-240V ~ 50/60Hz  |                                         |
| Television System              |                          |                       | NTSC-M, ATSC, 64 & 256 QAM              |
| Program Coverage               |                          |                       | VHF 2 ~ 13, UHF 14 ~ 69,                |
|                                |                          |                       | CATV 1 ~ 135, CADTV 1 ~ 135, DTV 2 ~ 69 |
| External Antenna Impedance     |                          |                       | 75 Ω                                    |
| Operatir                       |                          | Operating Temperature | 32 ~ 104°F (0 ~ 40°C)                   |
| Environmental                  |                          | Operating Humidity    | Less than 80%                           |
| condition                      |                          | Storage Temperature   | -4 ~ 140°F (-20 ~ 60°C)                 |
|                                |                          | Storage Humidity      | Less than 85%                           |
|                                |                          |                       |                                         |

• The specifications shown above may be changed without prior notice for quality improvement.